# CP 150 hvile-elektrokardiograf med 12 afledninger

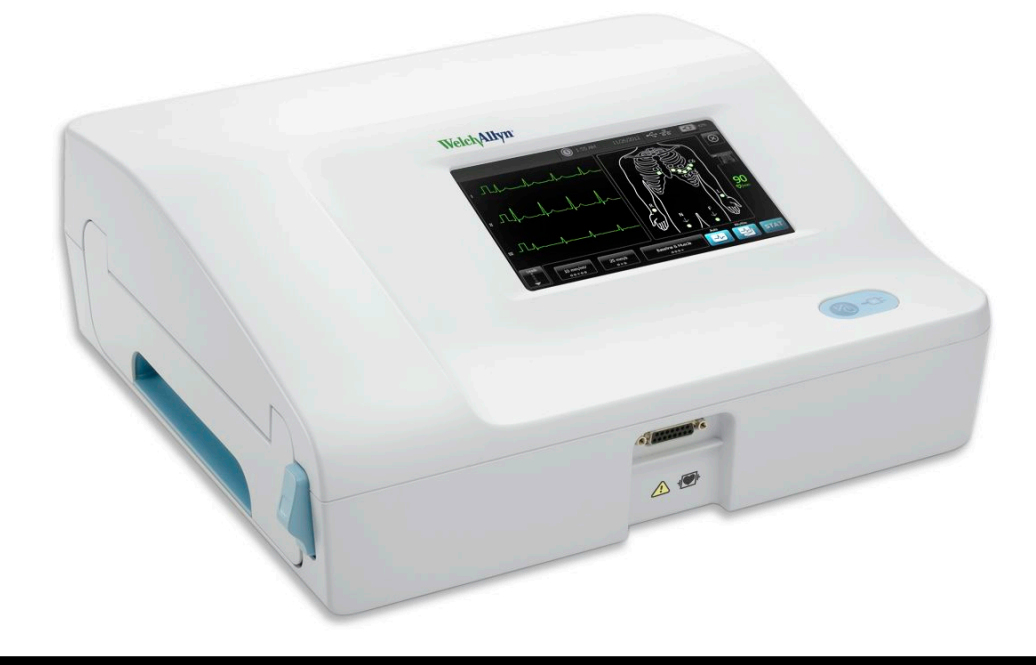

# Brugervejledning

Softwareversion 2.10.XX

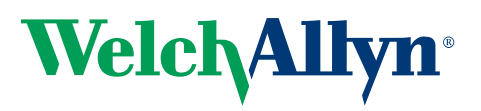

Advancing Frontline Care<sup>™</sup>

© 2019 Welch Allyn, Inc. Alle rettigheder forbeholdes. Køberen af produktet har tilladelse til at kopiere denne udgivelse udelukkende til intern distribuering for at understøtte den tilsigtede brug af produktet, som er beskrevet i denne udgivelse, fra det medie, der er leveret af Welch Allyn. Ingen anden brug, reproduktion eller distribution af denne udgivelse eller nogen del deraf er tilladt uden skriftlig tilladelse fra Welch Allyn. Welch Allyn er ikke ansvarlig for personskader eller for ulovlig eller forkert brug af produktet som følge af undladelse af at anvende dette produkt i henhold til anvisningerne, forholdsreglerne, advarslerne eller indikationerne for brug i denne vejledning.

Welch Allyn er et registreret varemærke tilhørende Welch Allyn, Inc. CP 150 og CardioPerfect er varemærker tilhørende Welch Allyn, Inc.

#### Patentoplysninger

Se www.welchallyn.com/patents vedrørende patentoplysninger.

Softwaren i dette produkt er beskyttet med copyright for Welch Allyn eller dets leverandører. Alle rettigheder forbeholdes. Denne software er beskyttet efter amerikansk lovgivning om ophavsret og efter internationale aftaler. Disse love giver licenstageren ret til at anvende den kopi af softwaren, der indgår i dette instrument, som tilsigtet med henblik på betjening af det produkt, hvori den indgår. Softwaren må ikke kopieres, dekompileres, udsættes for reverse engineering, skilles ad eller på anden måde bringes i en form, der er umiddelbart forståelig for mennesker. Dette udgør ikke et salg af softwaren eller nogen kopi af softwaren. Alle rettigheder, ejendomsret og ejerskab til softwaren forbliver hos Welch Allyn eller dennes leverandører.

Yderligere oplysninger om Welch Allyn-produkter kan fås ved at kontakte Welch Allyns tekniske support: http:// www.welchallyn.com/

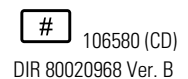

Denne vejledning gælder for **REF** 901049 ELEKTROKARDIOGRAFEN

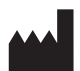

Welch Allyn, Inc. 4341 State Street Road Skaneateles Falls, NY 13153 U.S.A www.welchallyn.com

Revideret 2019-11

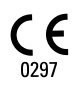

EC REP

Regulatory Affairs-repræsentant Welch Allyn Limited Navan Business Park Dublin Road Navan, County Meath Den Irske Republik

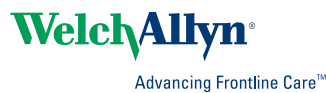

# Indholdsfortegnelse

|                                                                                                    | 1                                                                                                    |
|----------------------------------------------------------------------------------------------------|----------------------------------------------------------------------------------------------------|
| Om dette dokument                                                                                                    | 1                                                                                                    |
| Tilsigtet brug                                                                                                    | 1                                                                                                    |
| Indikationer for brug                                                                                                    | 1                                                                                                    |
| Kontraindikationer                                                                                                    | 1                                                                                                    |
| Beskrivelse                                                                                                    | 1                                                                                                    |
| Egenskaper                                                                                                    | 2                                                                                                    |
| Konfigurationsmuligheder for CP150 elektrokardiografen                                                                                                    | J                                                                                                    |
| Beljeningsknapper, indikatorer og stik                                                                                                    | ט ט<br>ד                                                                                                    |
| Symboler                                                                                                    | /                                                                                                    |
| Generelle forsigtighedsanvisninger                                                                                                    | . 10                                                                                                    |
|                                                                                                    | . 12                                                                                                    |
| Opsætning                                                                                                    | 15                                                                                                    |
| Tilslutning af patientkablet                                                                                                    | . 15                                                                                                    |
| llægning af termisk papir                                                                                                    | . 15                                                                                                    |
| Strømforsyning til elektrokardiografen                                                                                                    | . 16                                                                                                    |
| Fastgør vekselstrømsnetledningen omkring mobilstanderens ledningsholder .                                                                                                    | . 17                                                                                                    |
| Kontrol af korrekt drift                                                                                                    | . 17                                                                                                    |
| FKG-startskærm                                                                                                    | 19                                                                                                    |
| FKG-startskærm                                                                                                    | 19                                                                                                    |
|                                                                                                    | . 10                                                                                                    |
|                                                                                                    |                                                                                                    |
| FKG-test                                                                                                    | 23                                                                                                    |
| EKG-test                                                                                                    | <b>23</b>                                                                                                    |
| EKG-test<br>Fastgør elektroderne på patienten<br>Få vist elektrodeanbringelse                                                                                                    | <b>23</b><br>. 23<br>. 24                                                                                        |
| EKG-test<br>Fastgør elektroderne på patienten<br>Få vist elektrodeanbringelse<br>Elektrodeplaceringer                                                                                                    | <b>23</b><br>. 23<br>. 24<br>. 25                                                                                |
| EKG-test<br>Fastgør elektroderne på patienten<br>Få vist elektrodeanbringelse<br>Elektrodeplaceringer<br>Brug fanen Ny patient for at udføre en Auto-EKG-test                                                                                                    | <b>23</b><br>. 23<br>. 24<br>. 25<br>. 26                                                                        |
| EKG-test<br>Fastgør elektroderne på patienten<br>Få vist elektrodeanbringelse<br>Elektrodeplaceringer<br>Brug fanen Ny patient for at udføre en Auto-EKG-test                                                                                                    | 23<br>. 23<br>. 24<br>. 25<br>. 26                                                                               |
| EKG-test<br>Fastgør elektroderne på patienten<br>Få vist elektrodeanbringelse<br>Elektrodeplaceringer<br>Brug fanen Ny patient for at udføre en Auto-EKG-test<br>Gemte test                                                                                                    | 23<br>. 23<br>. 24<br>. 25<br>. 26<br>31                                                                         |
| EKG-test<br>Fastgør elektroderne på patienten<br>Få vist elektrodeanbringelse<br>Elektrodeplaceringer<br>Brug fanen Ny patient for at udføre en Auto-EKG-test<br>Gemte test<br>Søg efter gemte test                                                                                                    | 23<br>. 23<br>. 24<br>. 25<br>. 26<br>31<br>. 31                                                                 |
| EKG-test         Fastgør elektroderne på patienten         Få vist elektrodeanbringelse         Elektrodeplaceringer         Brug fanen Ny patient for at udføre en Auto-EKG-test         Gemte test         Søg efter gemte test         Administrer de gemte test                                                                                                    | <ul> <li>23</li> <li>24</li> <li>25</li> <li>26</li> <li>31</li> <li>31</li> </ul>                               |
| EKG-test         Fastgør elektroderne på patienten         Få vist elektrodeanbringelse         Elektrodeplaceringer         Brug fanen Ny patient for at udføre en Auto-EKG-test         Gemte test         Søg efter gemte test         Administrer de gemte test                                                                                                    | <ul> <li>23</li> <li>24</li> <li>25</li> <li>26</li> <li>31</li> <li>31</li> <li>31</li> <li>33</li> </ul>       |
| EKG-test         Fastgør elektroderne på patienten         Få vist elektrodeanbringelse         Elektrodeplaceringer         Brug fanen Ny patient for at udføre en Auto-EKG-test         Gemte test         Søg efter gemte test         Administrer de gemte test         Hent arbejdslisten, når serveren er tilsluttet Arbejdslisteserveren                                                                                                    | 23<br>. 23<br>. 24<br>. 25<br>. 26<br>31<br>. 31<br>. 31<br>. 33<br>. 33                                         |
| EKG-test       Fastgør elektroderne på patienten         Få vist elektrodeanbringelse       Elektrodeplaceringer         Brug fanen Ny patient for at udføre en Auto-EKG-test       Brug fanen Ny patient for at udføre en Auto-EKG-test         Gemte test       Søg efter gemte test         Administrer de gemte test       Hent arbejdsliste         Hent arbejdslisten, når serveren er tilsluttet Arbejdslisteserveren       Indetillinger                                                                                                    | 23<br>. 23<br>. 24<br>. 25<br>. 26<br>. 31<br>. 31<br>. 31<br>. 33<br>. 33<br>. 33                               |
| EKG-test         Fastgør elektroderne på patienten         Få vist elektrodeanbringelse         Elektrodeplaceringer         Brug fanen Ny patient for at udføre en Auto-EKG-test         Gemte test         Søg efter gemte test         Administrer de gemte test         Hent arbejdsliste         Hent arbejdslisten, når serveren er tilsluttet Arbejdslisteserveren                                                                                                    | 23<br>. 23<br>. 24<br>. 25<br>. 26<br>31<br>. 31<br>. 31<br>. 33<br>. 33<br>. 33<br>. 35<br>. 25                 |
| EKG-test                                                                                                    | 23<br>. 23<br>. 24<br>. 25<br>. 26<br>31<br>. 31<br>. 31<br>. 33<br>. 33<br>. 33<br>. 35<br>. 37                 |
| EKG-test       Fastgør elektroderne på patienten         Få vist elektrodeanbringelse       Elektrodeplaceringer         Brug fanen Ny patient for at udføre en Auto-EKG-test       Brug fanen Ny patient for at udføre en Auto-EKG-test         Gemte test       Søg efter gemte test         Administrer de gemte test       Hent arbejdsliste         Hent arbejdslisten, når serveren er tilsluttet Arbejdslisteserveren       Få vist eller rediger EKG-indstillingerne         Få vist eller rediger enhedsinformation       Få vist eller rediger enhedsinformation | 23<br>. 23<br>. 24<br>. 25<br>. 26<br><b>31</b><br>. 31<br>. 31<br>. 33<br>. 33<br>. 35<br>. 35<br>. 37          |
| EKG-test       Fastgør elektroderne på patienten         Få vist elektrodeanbringelse       Elektrodeplaceringer         Brug fanen Ny patient for at udføre en Auto-EKG-test       Brug fanen Ny patient for at udføre en Auto-EKG-test         Gemte test       Søg efter gemte test         Administrer de gemte test       Administrer arbejdsliste         Hent arbejdsliste       Hent arbejdsliste         Få vist eller rediger EKG-indstillingerne       Få vist eller rediger enhedsinformation                                                                  | 23<br>. 23<br>. 24<br>. 25<br>. 26<br>31<br>. 31<br>. 31<br>. 33<br>. 33<br>. 33<br>. 35<br>. 37<br>39           |
| EKG-test<br>Fastgør elektroderne på patienten<br>Få vist elektrodeanbringelse<br>Elektrodeplaceringer<br>Brug fanen Ny patient for at udføre en Auto-EKG-test<br>Gemte test<br>Søg efter gemte test<br>Administrer arbejdsliste<br>Hent arbejdslisten, når serveren er tilsluttet Arbejdslisteserveren<br>Indstillinger<br>Få vist eller rediger EKG-indstillingerne<br>Få vist eller rediger enhedsinformation<br>Avancerede indstillinger                                                                                                    | 23<br>. 23<br>. 24<br>. 25<br>. 26<br>31<br>. 31<br>. 31<br>. 33<br>. 33<br>. 33<br>. 35<br>. 37<br>. 39<br>. 39 |

| Regional                             |                                              |
|--------------------------------------|----------------------------------------------|
| Enhed                                |                                              |
| Datastyring                          |                                              |
| Ejerskab                             |                                              |
| Start demo                           |                                              |
| Netværk                              |                                              |
| Service                              |                                              |
| Vedligeholdelse                      |                                              |
| Rengøring af udstyret                |                                              |
| Eftersyn af udstyret                 |                                              |
| Test af elektrokardiografen          |                                              |
| Udskiftning af batteriet             |                                              |
| Udskiftning af vekselstrømssikringer |                                              |
| Opbevaring af udstyret               |                                              |
| Bortskaffelse af elektronisk udstyr  |                                              |
| Feilfinding                          | 57                                           |
| Problemer med elektrodekvaliteten    | 57                                           |
| Systemfeil                           | 60                                           |
|                                      |                                              |
| Servicepolitik                       | 63                                           |
| Begrænset garanti                    |                                              |
|                                      |                                              |
| Generel overensstemmelse og stand    | arder 67                                     |
| Enhedens radio                       |                                              |
| Generel radiooverensstemmelse        |                                              |
| Federal Communications Commission    | (FCC)                                        |
| IC-emissioner (Industry Canada)      |                                              |
|                                      |                                              |
| (EMC)                                | anten om elektromagnetisk kompatibilitet<br> |
| Specifikationer                      | 70                                           |
| эреспікацопег                        |                                              |
| Appendiks                            | 83                                           |
| Godkendt tilbehør                    | ຊາ<br>ຂາ                                     |
|                                      |                                              |

# Indledning

### Om dette dokument

Dette dokument er skrevet til faguddannet klinisk personale med praktisk kendskab til de medicinske procedurer og den terminologi, som kræves i forbindelse med overvågning af hjertepatienter.

Før elektrokardiografen bruges til kliniske applikationer – eller før opsætning, konfiguration, fejlfinding af eller service på elektrokardiografen – skal du have læst og forstået dette dokument og alle andre oplysninger, der følger med elektrokardiografen og de tilhørende funktioner eller tilbehør.

### Tilsigtet brug

Welch Allyn CP150 <sup>™</sup> er en elektrokardiograf, der bruges til at behandle det elektriske signal, som overføres via to eller flere elektrokardiografelektroder, og til at give en visuel fremstilling af det elektriske signal, som hjertet udsender.

CP150 <sup>™</sup>-elektrokardiografen er specifikt beregnet til registrering og udskrivning af EKGsignaler fra voksne og pædiatriske patienter. Den skal bruges i kliniske sammenhænge af uddannet sundhedspersonale. Den valgfrie fortolkningsalgoritme analyserer disse EKGsignaler og genererer målinger og tolkningsudsagn. Resultaterne af tolkningen er kun beregnet som vejledning til kvalificerede læger og må ikke anvendes som diagnoser.

### Indikationer for brug

Elektrokardiografen er et af de værktøjer, som klinikere bruger til at vurdere, diagnosticere og måle patienters hjertefunktion.

Den valgfrie fortolkningsalgoritme, der er baseret på 12 afledninger, giver en computergenereret analyse af potentielle kardiale abnormiteter hos patienten, som skal bekræftes af en læge sammen med andre relevante kliniske oplysninger.

### Kontraindikationer

Elektrokardiografen har ingen kendte kontraindikationer.

### Beskrivelse

- Elektrokardiografen er ikke egnet til direkte hjerteanvendelse.
- Med elektrokardiografen kan brugerne udføre EKG-målinger med 12 afledninger samt analyse.

- Elektrokardiografen understøtter testtyperne STAT, Auto og Rytme.
- Elektrokardiografen giver mulighed for at udskrive testdata på en intern printer.
- Elektrokardiografen giver mulighed for at sende testdata og analyse direkte til et elektronisk patientjournalsystem (EMR).
- Elektrokardiografen giver mulighed for opbevaring af testdata i enhedens hukommelse, på eksterne lagringsmedier og i eksterne softwareapplikationer.
- Elektrokardiografen giver brugerne mulighed for at gemme demografiske data for patienter i enhedens hukommelse, så de kan hentes til en test senere samme dag.

### Egenskaber

### Detektering af pacemaker

Softwaren detekterer en potentiel tilstedeværelse af en pacemaker. Hvis du bekræfter, at patienten har en pacemaker, inkluderes der ikke nogen fortolkning i EKG-rapporten, og det angives, at der blev detekteret en pacemaker.

### WiFi-tilslutning (valgfri)

Den valgfri WiFi-funktion giver mulighed for trådløs forbindelse og bedre arbejdsgange. Nedsætter afhængigheden af en ledningsforbindelse.

### Understøttelse af DICOM-format (valgfri)

Den valgfri DICOM-funktion muliggør direkte kommunikation med PACS- og EMRsystemer. Hent arbejdslisteordrer, og del 12-aflednings-EKG-kurveformer med modtagersystemet. Det giver en mere effektiv arbejdsgang.

### Automatisk EKG-fortolkning (valgfri)

Den valgfrie fortolkningsalgoritme MEANS, der er udviklet på Rotterdams Universitet i Holland, foretager en automatisk analyse af EKG-test. Yderligere oplysninger finder du i dokumentet MEANS Physicians' Manual eller PEDMEANS Physicians' Manual på den cd, der fulgte med elektrokardiografen. MEANS-algoritmen bruges til voksne patienter på 18 år og derover. PEDMEANS-algoritmen bruges til børn fra 1 dag til og med 17 år.

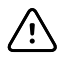

**FORSIGTIG** Kontrollér, om patienten har pacemaker, inden der anvendes EKG med fortolkning.

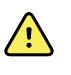

**ADVARSEL** En computergenereret fortolkning kan ikke erstatte en uddannet læges medicinske vurdering. Derfor skal en læge altid gennemgå fortolkningen.

### Spirometri (valgfri)

CP 150-spirometrifunktionen giver mulighed for at finde, få vist, gemme og udskrive, målinger og kurveformer af lungefunktion, herunder, men ikke begrænset til, maks. luftvolumen og -flow, der kan transporteres ind og ud af en patients lunger. Disse målinger bruges i diagnosen og overvågningen af lungesygdomme og ved indgreb til behandling af visse lungesygdomme.

### Konfigurationsmuligheder for CP150 elektrokardiografen

| Model |                 | Tilbehør                    | Sprog                           | Netledning      |
|-------|-----------------|-----------------------------|---------------------------------|-----------------|
| CP150 |                 | 1 - AHA, til<br>engangsbrug | EN - engelsk                    | 2 - Europa      |
|       | A - Fortolkning | 2 - IEC, til engangsbrug    | FR - fransk                     | 3 - Israel      |
|       | W - WiFi        | 3 AHA, genanvendelig        | DE - tysk                       | 4 - UK          |
|       | D - DICOM       | 4 - IEC, genanvendelig      | ES - spansk                     | 5 - Schweiz     |
|       |                 |                             | NL - hollandsk                  | 66 - Australien |
|       |                 |                             | BP - Brasiliansk<br>portugisisk | 7 - Sydafrika   |
|       |                 |                             | PT - portugisisk                | B - Nordamerika |
|       |                 |                             | ZH - kinesisk, forenklet        | C - Kina        |
|       |                 |                             | RU - russisk                    | G - Argentina   |
|       |                 |                             | NO - norsk                      | N – Indien/UAE  |
|       |                 |                             | SV - svensk                     | Z - Brasilien   |
|       |                 |                             | DA - dansk                      |                 |
|       |                 |                             | FI - finsk                      |                 |
|       |                 |                             | IT - italiensk                  |                 |
|       |                 |                             | TR - tyrkisk                    |                 |
|       |                 |                             | KN - koreansk                   |                 |
|       |                 |                             | TC - kinesisk,<br>traditionelt  |                 |

Eksempler: CP150-1ENB, CP150A-1ENB, CP150WD-1ENB, CP150W-1ENB, CP150A-4DE5

### Konfigurationer for CP150 elektrokardiografen med spirometriudstyr

| Model |                 | Tilbehør                    | Sprog        | Netledning      |
|-------|-----------------|-----------------------------|--------------|-----------------|
| CP150 |                 | 1 - AHA, til<br>engangsbrug | EN - engelsk | B - Nordamerika |
|       | A - Fortolkning | 2 - IEC, til engangsbrug    | ]            |                 |

| Model |                | Tilbehør                  | Sprog | Netledning |
|-------|----------------|---------------------------|-------|------------|
|       | S - spirometri | 3 - AHA,<br>genanvendelig |       |            |
|       | W - WiFi       | 4 - IEC, genanvendelig    | ]     |            |

Bemærk Muligheden for spirometri findes kun på engelsk.

Eksempler: CP150S 1ENB og CP150AS 1ENB

## Betjeningsknapper, indikatorer og stik

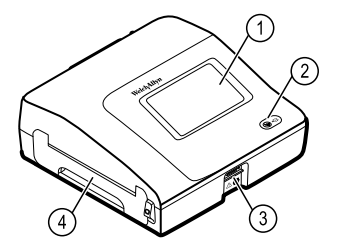

| Nr. | Funktion                          | Beskrivelse                                                                                                    |
|-----|-----------------------------------|----------------------------------------------------------------------------------------------------|
| 1   | LCD-skærm                         | Berøringsfølsom farveskærm med 800 x 480 pixels til grafisk<br>brugergrænseflade.                                                                              |
| 2   | Afbryderkontakt og LED            | Tænd/standby-kontakt.<br>LED angiver opladningsstatus, når enheden er tilsluttet<br>netstrømmen:<br>• Grøn: Batteriet er opladet.<br>• Gul: Batteriet oplader. |
| 3   | Forbindelsesstil til patientkabel | Muliggør tilslutning af patientkablet.                                                                                                    |
| 4   | Printer                           | Printeren giver en udskrift af Auto-EKG, Stat-EKG eller rytme-EKG for patienten.                                                                               |

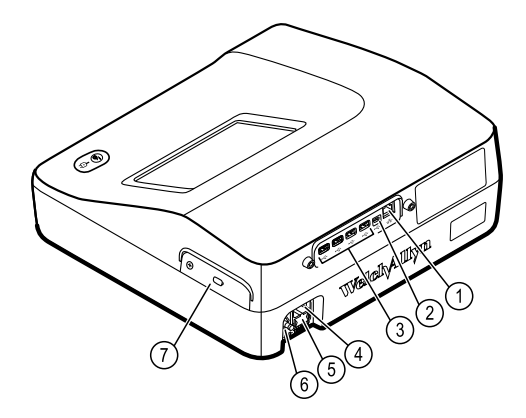

#### Bagside

| Nr. | Funktion                    | Beskrivelse                                                                                                    |
|-----|-----------------------------|----------------------------------------------------------------------------------------------------|
| 1   | Ethernet-forbindelsesstik   | Giver ledningsforbindelse til computernetværket.<br>LED-lamperne angiver aktiv netværksstatus, når ethernet-kablet<br>er tilsluttet et netværk. |
| 2   | Klient-USB                  | USB, type "mini B." Giver forbindelse til en tilsluttet vært.                                                                                   |
| 3   | Værts-USB                   | USB-type "A." Giver adgang til fire værts-USB-tilslutninger til ekstraudstyr.                                                                   |
| 4   | Strømforbindelse            | Giver en ekstern netstrømforbindelse.                                                                                                    |
| 5   | Vekselstrømssikring         | Giver adgang til vekselstrømssikring.                                                                                                    |
| 6   | Jord (ækvipontiel terminal) | Til elektrisk sikkerhedsafprøvning og til tilslutning af potentiel udligningsleder.                                                             |
| 7   | Batterirum (bag dæksel)     | Indeholder li-ion-batteriet.                                                                                                    |

### Symboler

### Dokumentationssymboler

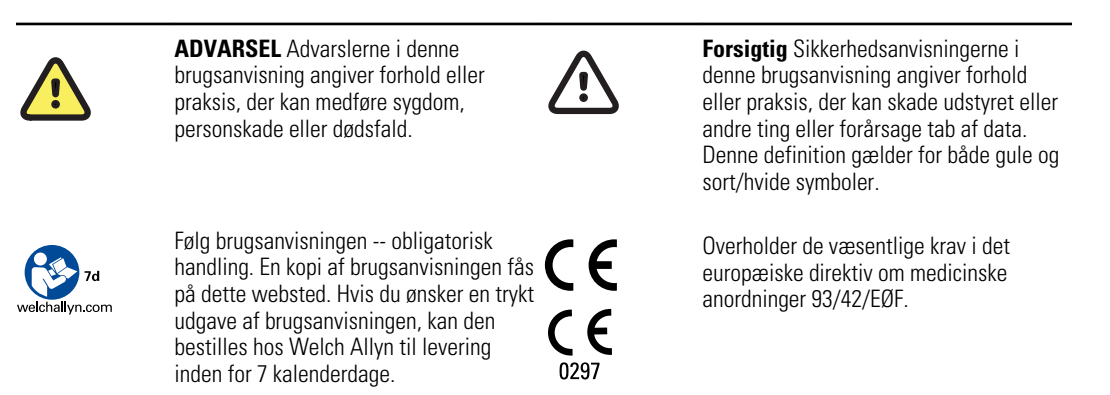

### Strømsymboler

| Υ.           | Tænd/sluk                                            | $\square$      | Batteri                                        |
|--------------|------------------------------------------------------|----------------|------------------------------------------------|
| -0:          | Vekselstrøm strøm tilføres, batteri fuldt<br>opladet | $\bigotimes$   | Batteriet mangler eller virker ikke            |
| -••          | Vekselstrøm strøm tilføres, batteri<br>oplader       |                | Batteriets opladningsniveau                    |
| $\sim$       | Vekselstrøm (AC)                                     | <b>-</b> C:    | Batteriet oplader - bruger vekselstrøm<br>(AC) |
| 4            | Farlig spænding                                      | -Œ             | Stik                                           |
| ₽            | Sikring                                              | ¢+/←<br>Li-ion | Genopladeligt batteri                          |
|              | Beskyttende jordforbindelse                          | ~              | Mærkeeffekt, vekselstrøm                       |
| $\mathbf{A}$ | Ækvipotentiel jord                                   |                |                                                |

### Tilslutningssymboler

| • | USB | <br>Ethernet |
|---|-----|--------------|
|   |     |              |

### Trådløs radio-symboler

| ΨιΙ            | Trådløs signalstyrke<br>Bedst (4 bjælker)<br>God (3 bjælker)<br>Nogenlunde (2 bjælker)<br>Svag (1 bjælke)<br>Ingen forbindelse (ingen bjælker) | (((•))) | Ikke-ioniserende elektromagnetisk<br>stråling                                                                                            |
|----------------|----------------------------------------------------------------------------------------------------|---------|----------------------------------------------------------------------------------------------------|
| FCC-id         | ld-nummer tildelt af FCC (Federal<br>Communications Commission)<br>SQG-WB45NBT                                                                 | IC ID   | ld-nummer tildelt af Industry Canada.<br>Styrende organ, der svarer til FCC i USA<br>3147A-WB45NBT                                       |
|                | Australian Communications and Media<br>Authority (ACMA)<br>radiooverensstemmelsesmærket (RCM)                                                  |         | Denne enhed er i overensstemmelse med<br>artikel 58-2 i den lov om radiobølger, der<br>er udstedt af Korea Communications<br>Commission. |
| ANATEL 1130-15 | ssoar<br>-8547                                                                                                    |         | Brasilien: ANATEL-modelnr.<br>1130-15-8547<br>07898949039068                                                                             |

### Symboler relateret til forsendelse, opbevaring og miljø

| <u>††</u> | Denne side opad                                                                                                    | <b></b>  | Skal holdes tør              |
|-----------|----------------------------------------------------------------------------------------------------|----------|------------------------------|
| Ţ         | Indhold kan nemt gå i stykker                                                                                              | <u>ک</u> | Fugtbegrænsning              |
| *         | Temperaturgrænser                                                                                                    | <u></u>  | Grænser for atmosfærisk tryk |
| X         | Separat indsamling af batterier. Det må<br>ikke bortskaffes som usorteret<br>husholdningsaffald.                           |          | Kan genbruges                |
| X         | Særskilt indsamling af elektrisk og<br>elektronisk udstyr. Det må ikke<br>bortskaffes som usorteret<br>husholdningsaffald. | •        | Kina RoHs                    |

| Li-ion | Lithium-ion-batteri | ×    | Må ikke udsættes for sollys                                                                                                    |
|--------|---------------------|------|----------------------------------------------------------------------------------------------------|
| $\sum$ | Udløbsdato          | IP20 | Beskyttet mod indtrængen af faste<br>fremmedlegemer med en diameter på<br>≥ 12,5 mm, ikke beskyttet mod<br>indtrængen af vand. |

### Diverse symboler

|                            | Producent                                                                         | ┥ <b>●</b> ⊦ | CF-udstyr, defibrilleringssikret             |
|----------------------------|-----------------------------------------------------------------------------------|--------------|----------------------------------------------|
| REF                        | Produkt-ID                                                                        | SN           | Serienummer                                  |
| #                          | Bestillingsnummer                                                                 | LOT          | Lotkode                                      |
| <b>R</b> <sub>x</sub> only | Receptpligtig eller "Til brug af eller efter<br>ordre fra af en autoriseret læge" | 2            | Enhed til engangsbrug — må ikke<br>genbruges |
| EC REP                     | Godkendt repræsentant i Det Europæiske<br>Fællesskab                              | GTIN         | Globalt varenummer                           |
| ¥                          | Tilkald service                                                                   |              | Ur; tidsskift; timer                         |

### Generelle advarsler

Advarsler angiver forhold eller praksis, der kan medføre sygdom, personskade eller dødsfald.

#### Miljørelaterede advarsler

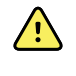

**ADVARSEL** Strømkablet anvendes til frakobling fra strømforsyningen, hvis det bliver nødvendigt at isolere udstyret. Udstyret må ikke anbringes, så det er vanskeligt at nå eller frakoble.

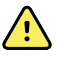

**ADVARSEL** For at undgå eksplosionsfare må elektrokardiografen ikke bruges i nærheden af brændbare anæstesimidler: blandinger med luft, ilt eller kvælstofforilte.

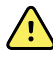

**ADVARSEL** Når du transporterer elektrokardiografen på en vogn, skal patientkablet holdes væk fra hjulene, så faren for at falde minimeres.

#### Advarsler relateret til tilbehør og andet udstyr

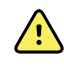

**ADVARSEL** For at undgå risikoen for elektrisk stød må udstyret kun tilsluttes en strømforsyning med beskyttende jordforbindelse.

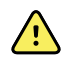

**ADVARSEL** For operatørens og patientens sikkerhed skal tilsluttet udstyr og tilbehør, der kan komme i direkte patientkontakt, overholde alle relevante sikkerhedskrav, EMC-krav og lovmæssige krav.

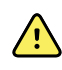

**ADVARSEL** Alle stik til indgangs- og udgangssignaler er kun beregnet til tilslutning af apparater, der overholder IEC 60601-1 eller andre relevante IEC-standarder (f.eks. IEC 60950). Hvis der tilsluttes yderligere apparater til elektrokardiografen, kan det øge lækstrømmen til kabinettet eller patienten.

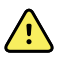

**ADVARSEL** Elektrokardiografen er ikke beregnet til brug sammen med højfrekvent kirurgisk udstyr og beskytter ikke patienten mod fare.

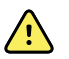

**ADVARSEL** Defekte batterier kan beskadige elektrokardiografen. Undersøg batteriet visuelt mindst én gang om måneden. Hvis batteriet viser tegn på skade eller brud, skal det øjeblikkeligt udskiftes med et batteri, der er godkendt af Welch Allyn.

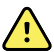

**ADVARSEL** Forkert bortskaffelse af batterier kan give anledning til eksplosions- eller kontamineringsfare. Bortskaf aldrig batterier i affaldsbeholdere. Genanvend altid batterier i henhold til lokale bestemmelser.

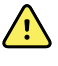

**ADVARSEL** Ingen indgangs- eller udgangssignalstikforbindelser må komme i kontakt med patienten, hverken direkte eller indirekte via brugeren, under betjeningen.

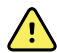

**ADVARSEL** Brug kun de reservedele og det tilbehør, herunder termisk papir, der leveres sammen med apparatet eller fås via Welch Allyn. Brug af andet tilbehør end det foreskrevne kan bevirke, at apparatets ydeevne forringes, eller at det bliver usikkert at bruge.

### Advarsler vedrørende brugen af elektrokardiografen

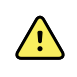

ADVARSEL Ændring af dette udstyr er ikke tilladt.

<u>^</u>

**ADVARSEL** Dette apparat måler og viser data, der afspejler patientens fysiologiske tilstand. Sådanne data kan være nyttige, når den erfarne læge eller kliniker skal stille diagnosen. De bør imidlertid ikke benyttes som det eneste grundlag for bestemmelse af en patientdiagnose eller ordinering af behandling.

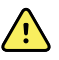

**ADVARSEL** Brug kun tilbehør, der er godkendt af Welch Allyn, for at opnå CF-beskyttelse. Se www.welchallyn.com. Brug af andet tilbehør kan resultere i ukorrekte patientdata, beskadige udstyret og gøre din produktgaranti ugyldig.

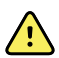

**ADVARSEL** Overhold følgende sikkerhedsforanstaltninger under patientdefibrillering for at undgå alvorlig personskade eller dødsfald:

- Undgå at berøre elektrokardiografen, patientkablet og patienten.
- Kontrollér, at patientafledningerne er tilsluttet korrekt.
- Placer defibrillatorhåndtagene korrekt i forhold til elektroderne.
- Efter defibrillering skal du trække alle patientafledninger ud af patientkablet og undersøge spidserne for eventuel forkulning (sorte kulspor). Hvis der er tegn på forkulning, skal patientkablet og de enkelte afledninger udskiftes. Hvis der ikke er tegn på forkulning, skal du sætte afledningerne helt ind i patientkablet igen. (Forkulning kan kun forekomme, hvis en afledning ikke er sat helt ind i patientkablet før defibrillering).

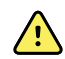

**ADVARSEL** Overhold følgende sikkerhedsforanstaltninger for at undgå at sprede en eventuel infektion:

- Bortskaf komponenter til engangsbrug (f.eks. elektroder) efter hver brug.
- Rengør regelmæssigt alle komponenter, der kommer i kontakt med patienterne.
- Undgå at EKG-teste patienter med åbne, betændte sår.

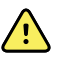

**ADVARSEL** Undgå at placere afledninger og kabler, så andre kan snuble over dem, eller så de kan blive viklet omkring en patients hals.

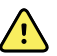

**ADVARSEL** Følg de dokumenterede vedligeholdelsesanvisninger for at sikre, at udstyret anvendes på en sikker måde.

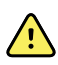

**ADVARSEL** Elektrokardiografen må kun repareres af uddannet servicepersonale. Kontakt teknisk support i tilfælde af funktionsfejl.

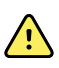

**ADVARSEL** Udfør ikke ST-segmentanalyse på EKG-skærmen, da disse EKG-repræsentationer er skalerede. Udfør kun manuelle målinger af EKG-intervaller og -størrelser på udskrevne EKG-rapporter.

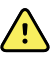

**ADVARSEL** For at bevare den diagnostiske nøjagtighed og overholde IEC 60601-02-51 og IEC 60601-02-25 må du ikke skalere (ændre størrelse), når du sender et gemt EKG til en ekstern printer.

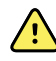

**ADVARSEL** Berør aldrig printerhovedet umiddelbart efter udskrivning, da det kan medføre personskade. Det kan være varmt.

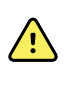

**ADVARSEL** For at forhindre, at rapporter knyttes til de forkerte patienter, skal du sikre, at hver test identificerer patienten. Gem ikke en test i patientens journal uden patientens identifikationsoplysninger, der er knyttet til rapporten.

### Generelle forsigtighedsanvisninger

Forsigtighedsanvisninger angiver forhold eller praksis, der kan beskadige udstyret eller andet materiel.

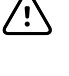

**FORSIGTIG** Ifølge amerikansk lov må det i brugsanvisningen omhandlede apparat kun sælges til en autoriseret læge eller på dennes anvisning.

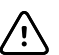

**FORSIGTIG** Når elektrokardiografen tages frem fra opbevaring, skal den have tid til at akklimatisere sig til omgivelserne, før den tages i brug.

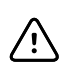

/!\

∕!∖

/!\

**FORSIGTIG** Brug ikke skarpe eller hårde genstande til at trykke på berøringsskærmen eller knapperne, da det kan forårsage beskadigelse. Brug kun fingrene.

FORSIGTIG Patientkablet må ikke udsættes for stærkt ultraviolet lys.

**FORSIGTIG** Patientkablet må ikke strækkes, og du må ikke trække i det. Dette kan medføre mekaniske eller elektriske fejl. Rul patientkablet sammen i en løs løkke, før det stilles til side til opbevaring.

**FORSIGTIG** Undlad at placere patientkablet et sted, hvor det kan blive klemt, strakt ud eller trådt på. Hvis det sker, er det ikke længere sikkert, at målingerne er nøjagtige, og det kan være nødvendigt med en reparation.

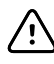

**FORSIGTIG** Hvis ækvipotentialudgangen bruges til andet end jordforbindelse, kan udstyret tage skade.

skal du minimere interferensen.

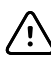

**FORSIGTIG** Bærbart og mobilt radiobølgekommunikationsudstyr kan påvirke elektrokardiografens funktion.

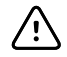

**FORSIGTIG** Elektrokardiografen overholder Klasse A-kravene i IEC 60601-1-2 om hændelig udsendelse af radiobølgeinterferens. Den er således velegnet til brug i kommercielle elektriske miljøer. Hvis elektrokardiografen bruges i elektriske beboelsesmiljøer, og der opstår interferens med andet udstyr, der bruger radiobølgesignaler under driften,

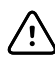

**FORSIGTIG** Andet medicinsk udstyr – bl.a. defibrillatorer, ultralydsmaskiner, pacemakere og andre stimulatorer – kan bruges samtidig med elektrokardiografen. Sådanne apparater kan dog forstyrre elektrokardiografsignalet.

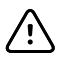

**FORSIGTIG** Netledningen skal være taget ud af vekselstrømstikket inden rengøring, vedligeholdelse, transport eller servicering.

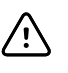

**FORSIGTIG** Kravene i AAMI EC11, afsnit 3.2.7.2 (Frequency and Impulse Response), om en impuls kendetegnet ved en trekantet kurveform kan påvirkes af op til 5 millisekunders dæmpet ringen ved lav amplitude straks efter impulsen, når muskelfilteret (35 Hz) er slået til, eller en lav amplitudeforskydning, når baselinefilteret (0,5 Hz) er slået til. Disse filtre, uanset hvordan de er slået til eller fra, opfylder AAMI-kravene. Målinger, der udføres af den valgfrie fortolkningsalgoritme, påvirkes ikke af eventuelle filtervalg.

Bemærk Hele patientkablet, til og med elektroderne, anses for at være en påsat del.

# Opsætning

### Tilslutning af patientkablet

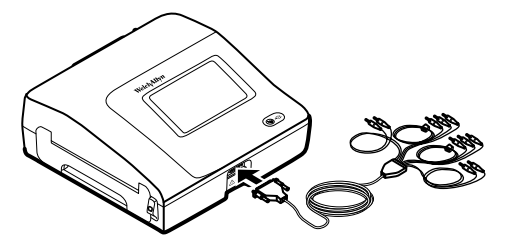

**ADVARSEL** Ledende dele af patientkablet, elektroder og tilhørende tilslutninger af defibrilleringssikrede anvendte dele, herunder patientkablets og elektrodernes nulledninger, må ikke komme i kontakt med andre ledende dele, herunder jord. Hvis dette ikke overholdes, kan der ske kortslutning, så der opstår risiko for elektrisk stød for patienten, og udstyret kan tage skade.

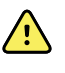

**ADVARSEL** Sæt aldrig patientafledningerne i andre apparater eller stikkontakter for at undgå skader på patienten og udstyret.

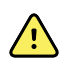

**ADVARSEL** Brug kun tilbehør, der er godkendt af Welch Allyn, for at opnå CF-beskyttelse. Se www.welchallyn.com. Brug af andet tilbehør kan resultere i ukorrekte patientdata, beskadige udstyret og gøre din produktgaranti ugyldig.

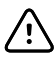

**FORSIGTIG** Tilslut altid patientkablet og afledningerne korrekt under defibrillering. Hvis dette ikke overholdes, kan der opstå skader på de tilsluttede afledninger.

### llægning af termisk papir

Elektrokardiografen udskriver på harmonikafoldet termisk papir.

- Opbevar papiret et køligt, tørt og mørkt sted.
- Det må ikke udsættes for kraftigt lys eller UV-lys.
- Det må ikke udsættes for opløsningsmidler, klæbestoffer eller rensevæsker.
- Opbevar det ikke sammen med materialer af vinyl, plast eller plastfolie.

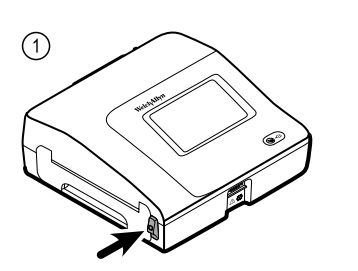

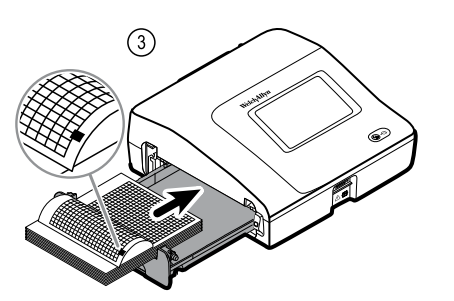

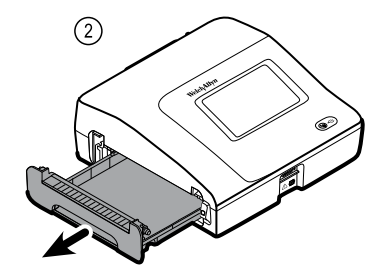

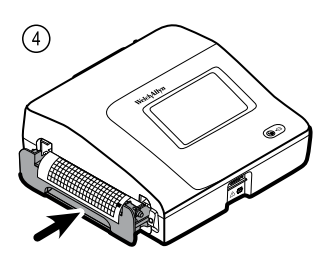

### Strømforsyning til elektrokardiografen

Elektrokardiografen kan både køre på vekselstrøm og batterier. Slut elektrokardiografen til lysnettet så ofte som muligt, for at den indbyggede oplader kan holde batteriet opladet. Uanset batteriets tilstand kan du altid bruge elektrokardiografen, når den er sluttet til lysnettet.

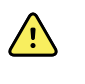

**ADVARSEL** Hvis elektrokardiografen kører på vekselstrøm, skal den altid være tilsluttet en stikkontakt, der opfylder kravene til elektrisk sikkerhed på hospitaler eller tilsvarende for at undgå risikoen for stød.

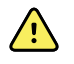

**ADVARSEL** Hvis integriteten af bygningens jordforbindelse er tvivlsom, skal denne enhed køre på batterier for at undgå risikoen for stød.

#### Sådan tændes eller slukkes enheden

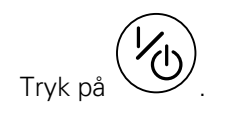

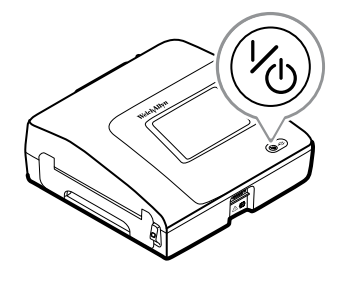

# Fastgør vekselstrømsnetledningen omkring mobilstanderens ledningsholder

Bemærk For at u

For at undgå træk i vekselstrømsnetledningen skal netledningen vikles omkring mobilstanderens ledningsholder.

 $\land$ 

**ADVARSEL** Hvis elektrokardiografen kører på vekselstrøm, skal den altid være tilsluttet en stikkontakt, der opfylder kravene til elektrisk sikkerhed på hospitaler eller tilsvarende for at undgå risikoen for stød.

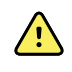

**ADVARSEL** Når du transporterer elektrokardiografen på en vogn, skal patientkablet holdes væk fra hjulene, så faren for at falde minimeres.

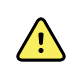

**ADVARSEL** Undgå at placere elektroder og kabler, så andre kan snuble over dem, eller så de kan blive viklet omkring en patients hals.

Welch Allyn anbefaler, at netledningen vikles omkring mobilstanderens ledningsholder som vist.

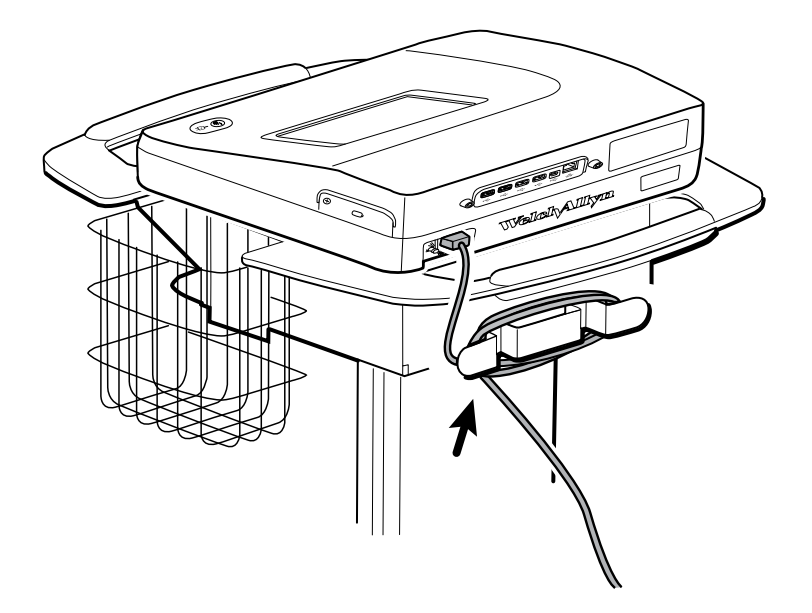

### Kontrol af korrekt drift

For at sikre nøjagtigheden af testdata skal du kontrollere, at elektrokardiografen fungerer korrekt, inden den bruges til patienter første gang. Du skal kontrollere én gang om året, at den fungerer korrekt.

#### Sådan kontrollerer du, at den fungerer korrekt

- 1. Brug en EKG-simulator til at optage og udskrive et standard-EKG med 12 afledninger og kendt amplitude og frekvens.
- 2. Se efter følgende indikationer for korrekt drift:
  - Udskriften skal være mørk og jævn over hele siden.
  - Der må ikke være tegn på punktfejl på printerhovedet (ingen afbrydelse af udskriften i form af vandrette striber).

- Det termiske papir skal bevæge sig jævnt og ensartet under udskrivningen.
- Kurveformerne skal være uden forvrængning eller overdreven støj.
- Kurveformernes amplitude og frekvens skal stemme overens med inputværdien fra EKG-simulatoren.
- Harmonikafoldet termisk papir skal stoppe med perforeringen i nærheden af afrivningskanten som tegn på korrekt funktion af føleren.
- 3. Hvis du konstaterer tegn på ukorrekt drift, skal du kontakte Welch Allyns tekniske support.

# EKG-startskærm

### EKG-startskærm

EKG-startskærmen indeholder følgende områder:

| 1       |                                               | 15:12                        | 08/07/2016 | ¶,,,,,,,,,,,,,,,,,,,,,,,,,,,,,,,,,,,, |
|---------|-----------------------------------------------|------------------------------|------------|---------------------------------------|
| Γ       | Enter patient infor<br>and record ECG         | mation                       |            |                                       |
| 2-      | Start continuous<br>ECG print                 |                              |            |                                       |
|         | STAT Start ECG immedia<br>patient information | ately without<br>n           |            |                                       |
|         | View electrode pla<br>entering patient in     | acement before<br>Iformation |            |                                       |
| 3-[     | ECG home Manage worklis                       | st Saved tests               | Settings   | J                                     |
|         |                                               |                              |            |                                       |
| Artikel | Område                                        |                              |            |                                       |
| 1       | Enhedsstatus                                  |                              |            |                                       |

#### Område for enhedsstatus

2

3

Området for enhedsstatus øverst på EKG-startskærmen viser:

Indhold

Navigation

- Patientikon og patientnavn. Når patientkonteksten er oprettet, vises patientnavnet i formatet efternavn, fornavn.
- Tid og dato
- Tilslutningsstatus. Ikonerne angiver, hvilken tilslutningstype, om nogen, der i øjeblikket er aktiv.

- Batteristatus
- Fejl- eller informationsmeddelelser. Disse oplysninger vises, indtil tilstanden er blevet afklaret.

#### Indholdsområde

Indholdsområdet omfatter tre testvalgknapper og en knap til visning af valg:

- Auto-EKG
- Rytme-EKG
- Stat-EKG
- Elektrodeanbringelse (EKG-visning)

Indholdsområdet indeholder også genveje til flere funktionsknapper.

#### Om testtyperne

| Auto-EKG  | En rapport, der typisk viser en 10-sekunders optagelse af 12 afledningers EKG-data<br>kombineret med patientdata, målinger og valgfri fortolkning.                                                                                                    |
|-----------|----------------------------------------------------------------------------------------------------|
| Rytme-EKG | En kontinuerlig udskrift i realtid af rytmestrimler med en brugerdefineret<br>afledningskonfiguration. Rytme-EKG'er kan kun udskrives. De kan ikke gemmes.                                                                                             |
| Stat-EKG  | Et auto-EKG, der starter omgående uden at vente på, at du indtaster patientdata.<br>Patientdata vises ikke.                                                                                                    |
| STAT      | <b>ADVARSEL</b> For at forhindre, at rapporter knyttes til de forkerte patienter, skal du sikre, at hver test identificerer patienten. Gem ikke en test i patientens journal uden patientens identifikationsoplysninger, der er knyttet til rapporten. |

### Navigationsområde

Navigationsområdet omfatter følgende faner:

- **EKG-start**: Viser EKG-testtyper og indeholder genveje til flere funktionsknapper.
- **Administrer arbejdsliste**: Indeholder patientdata og bestillinger hentet under tilslutning til et hospitalsinformationssystem (Arbejdslisteserver).
- Gemte test: Giver adgang til patientens EKG-test.
- Indstillinger: Giver adgang til enhedens konfigurationsindstillinger.

Tryk på fanen i navigationsområdet for at navigere til en fane med det tilsvarende navn. Den aktive fane markeres.

### Eksempel på EKG-rapport

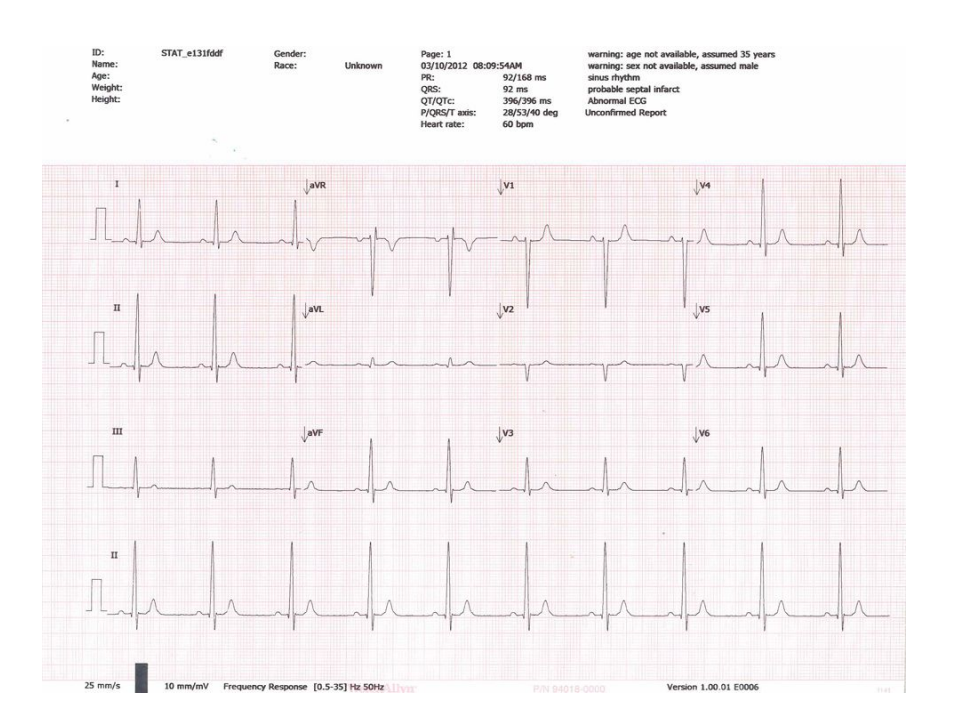

22 EKG-startskærm

### **EKG**-test

### Fastgør elektroderne på patienten

Korrekt fastgørelse af elektroderne er vigtig for at få et vellykket EKG. De hyppigst forekommende EKG-problemer skyldes dårlig elektrodekontakt og løse elektroder. Følg de lokale procedurer for fastgørelse af elektroder på patienten. Her er nogle generelle retningslinjer.

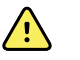

**ADVARSEL** Elektroder kan give allergiske reaktioner. For at undgå dette skal elektrodeproducentens anvisninger følges.

#### Sådan fastgøres elektroderne på patienten

- 1. Forbered patienten.
  - Beskriv proceduren. Forklar betydningen af at ligge stille under testen. (Bevægelse kan skabe artefakter).
  - Kontrollér, at patienten ligger behageligt og er varm og afslappet. (Rysten kan skabe artefakter).
  - Anbring patienten tilbageliggende med hovedet lidt højere end hjertet og benene (semi-Fowlers position).

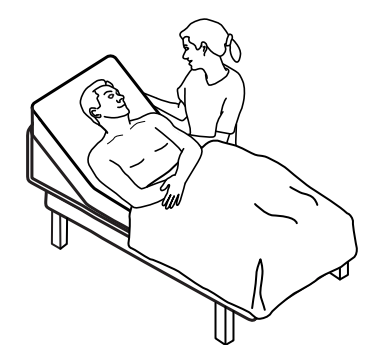

- 2. Vælg elektrodeplaceringerne. (Se diagrammet "Elektrodeplaceringer").
  - Se efter flade områder.
  - Undgå fede områder, knoglede områder og større muskler.
- 3. Forbered elektrodeplaceringerne.
  - Barber eller klip håret af.
  - Rens huden grundigt, og tør den forsigtigt. Du kan bruge vand og sæbe, isopropylalkohol eller hudklargøringspuder.
- 4. Slut elektrodeledningerne til elektroderne.

5. Anbring elektroderne på patienten.

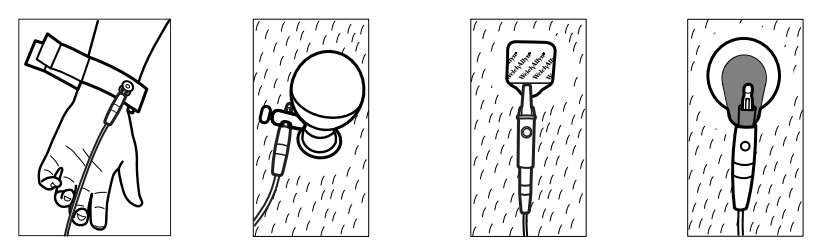

Eksempler på elektroder, venstre mod højre: Armklemme (genanvendelig), Welsh Cup (genanvendelig), selvklæbende elektrode (til engangsbrug), overvågningselektrode (til engangsbrug).

- Hvis der er tale om genanvendelige elektroder: Brug elektrodepasta, -gel eller -creme til at dække et område af samme størrelse som hver elektrode, men ikke større. Fastgør arm- og benklemmer. Anbring Welch Cups (sugeelektroder) på patientens bryst.
- Hvis der er tale om selvklæbende engangselektroder: Placer elektrodens klæbepude mellem "kæberne" på stikket. Sørg for, at klæbepuden ligger fladt. Kontrollér, at stikkets metaldel berører den del af elektrodens klæbepude, der er i kontakt med huden.
- **Hvis der er tale om engangselektroder**: Træk let i stikket for at sikre, at afledningen sidder korrekt fast. Hvis elektroden falder af, skal den erstattes med en ny elektrode. Hvis stikket falder af, skal det tilsluttes igen.

### Få vist elektrodeanbringelse

1. Tryk på **III (elektrodeplaceringsknappen)**.

Skærmen Vis EKG vises.

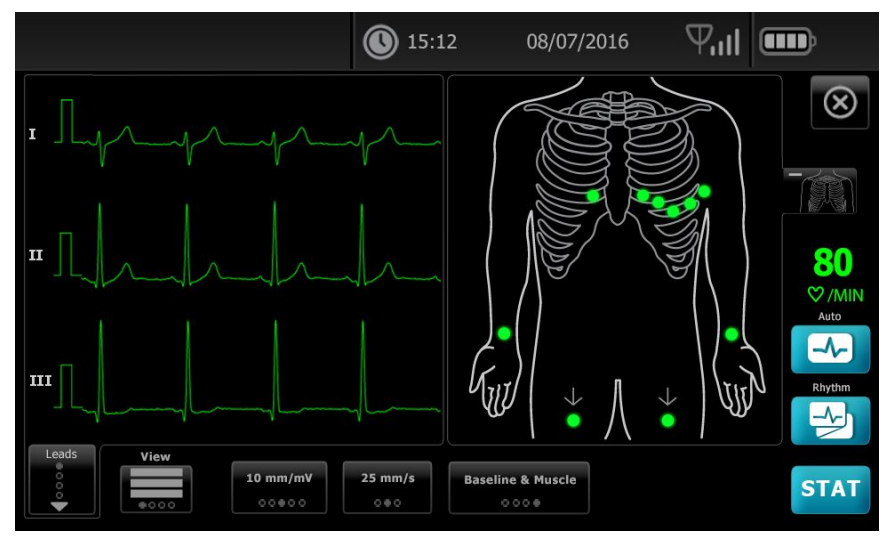

2. Tryk på knappen (torso) for at forstørre billedet med elektrodeplaceringen, eller tryk på for at lukke det.

## Elektrodeplaceringer

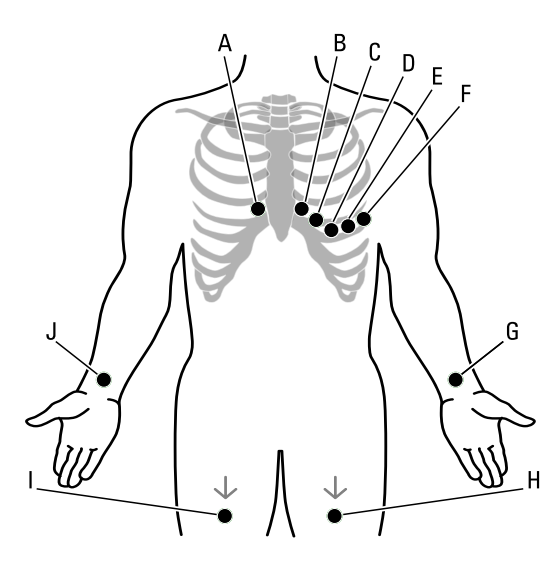

|   | АНА         | IEC         | Placering                                                   |
|---|-------------|-------------|-------------------------------------------------------------|
| A | V1 (rød)    | C1 (rød)    | Fjerde interkostalrum ved højre sternalrand.                |
| В | V2 (gul)    | C2 (gul)    | Fjerde interkostalrum ved venstre sternalrand.              |
| С | V3 (grøn)   | C3 (grøn)   | Midtvejs mellem V2 og V4.                                   |
| D | V4 (blå)    | C4 (brun)   | Femte interkostalrum til venstre for medioklavikulærlinje.  |
| E | V5 (orange) | C5 (sort)   | Forreste aksillærlinje i samme horisontale niveau som V4.   |
| F | V6 (violet) | C6 (violet) | Midtaksillærlinjen i samme horisontale niveau som V4 og V5. |
| G | LA (sort)   | L (gul)     | Lige over venstre håndled på indersiden af armen.           |
| Н | LL (rød)    | F (grøn)    | Lige over venstre ankel.                                    |
| Ι | RL (grøn)   | N (sort)    | Lige over højre ankel.                                      |
| J | RA (hvid)   | R (rød)     | Lige over højre håndled på indersiden af armen.             |

### Brug fanen Ny patient for at udføre en Auto-EKG-test

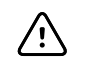

**FORSIGTIG** Patientdataene gemmes først, når EKG-testen er færdig.

- **Bemærk** EKG-konfigurationsindstillingerne kan ændres på fanen Indstillinger. De følgende indstillinger kan se anderledes ud, hvis standardindstillingerne er blevet ændret.
- **Bemærk** Indstil standardfanen patientregistrering til *Ny patient* under Avancerede indstillinger.
- 1. Tryk på 🔤 (Auto-EKG). Fanen Ny patient vises.
  - **Bemærk** Når enheden er tilsluttet netværket, og standardfanen patientregistrering er indstillet til *arbejdsliste* (i avancerede indstillinger), bliver arbejdslisten hentet fra Arbejdslisteserveren, og fanen Arbejdsliste vises. Tryk på fanen **Ny patient** for at gå videre med arbejdsgangen Ny patient.
- 2. Indtast de følgende patientoplysninger efter behov:
  - Patient-id. Tryk på **OK**.
  - Fødselsdato. Tryk på **OK**.
  - Køn. Tryk på OK.
  - Efternavn. Tryk på **OK**.
  - Fornavn. Tryk på OK.
  - Melleminitial. Tryk på **OK**.

**Bemærk** Hvis patienten har pacemaker, skal du trykke på *Pacemaker til stede*.

- 3. Tryk på D (Næste).
- 4. Indtast de følgende patientoplysninger efter behov:
  - Race
  - Højde. Tryk på OK.
  - Vægt. Tryk på **OK**.
  - Læge. Tryk på OK.
  - Kommentarer. Tryk på **OK**.
- 5. Fastgør afledningerne på patienten.
- 6. (Valgfrit) Juster kurveformerne ved at bruge knapperne til at skifte mellem følgende valgmuligheder:
  - viste afledninger
  - EKG-visningsformat
  - forøgelse (størrelse)
  - hastighed
  - filtre

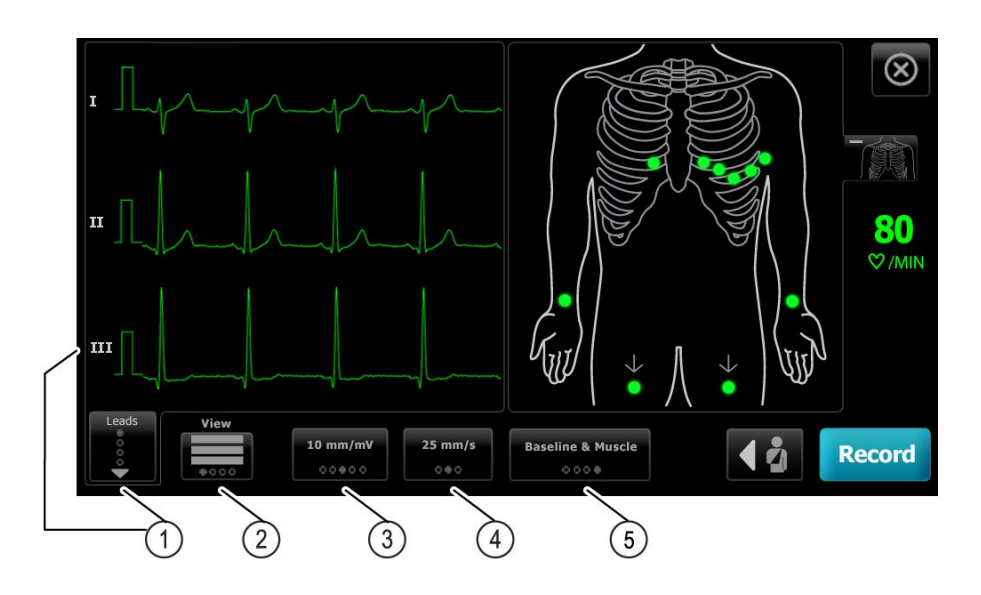

| Artikel | Кпар                          |
|---------|-------------------------------|
| 1       | Knappen Elektroder            |
| 2       | Knappen Vis EKG               |
| 3       | Knappen Forøgelse (størrelse) |
| 4       | Knappen Hastighed             |
| 5       | Knappen Filtre                |
|         |                               |

Bemærk

Tryk evt. på knappen **E** (torso) for at forstørre billedet med elektrodeplaceringen (EKG-visning). Evt. blinkende prikker på skærmen indikerer ikke-fastgjorte eller forkert fastgjorte elektroder.

- 7. Hvis en meddelelse om Artefakt vises, skal du minimere artefakten som beskrevet under Fejlfinding. Du skal muligvis sikre dig, at patienten har det tilstrækkeligt varmt, forberede patientens hud igen, bruge nye elektroder eller minimere patientens bevægelse.
- 8. Tryk på Optag for at udføre Auto-EKG-testen.

Når skærmen Udskriftsvisning vises, skal du trykke på Næste for at fortsætte med Auto-EKG-testen eller trykke på Gentag test for at vende tilbage til den forrige skærm.

- 9. Hvis meddelelsen Afventer kvalitetsdata i 10 sekunder vises, er der indsamlet mindst 10 sekunders EKG-data med for mange artefakter. Tidskravene i meddelelsen kan variere afhængigt af det valgte udskriftsformat. Minimer artefakten som beskrevet under Feilfinding. Vent derefter, indtil testen er optaget. Du kan om nødvendigt tilsidesætte ventetiden og optage de tilgængelige data med det samme, men resultatet kan være en ufuldstændig test eller en test i dårlig kvalitet.
- 10. Vælg den ønskede mulighed, når testen er gennemført: Print, Save, eller Rytme. Hvis indstillingen Autolagring er slået fra, skal du trykke på Save for at gemme testen. Vælg en af følgende placeringer:

- Lokal (intern hukommelse)
- USB-masselagringsenhed (alle de test, du gemmer på en USB-lagringsenhed, kan kun hentes fra en CardioPerfect-arbejdsstation).
- Arbejdsstation (indbefatter DICOM-billedserver)
- Fjernplacering af fil
- 11. Tryk på **Print** for at udskrive testen, tryk på **Rytme** for at starte kontinuerlig EKGudskrivning, eller tryk på **Afslut**.

```
ADVARSEL For at forhindre, at rapporter knyttes til de forkerte patienter, skal du sikre, at hver test identificerer patienten. Gem ikke en test i patientens journal uden patientens identifikationsoplysninger, der er knyttet til rapporten.
```

### Brug fanen arbejdsliste til at udføre en Auto-EKG-test, når Arbejdslisteserveren er tilsluttet

|                                                                                                    | $\underline{\land}$ | FORSIGTIG Patientdataene gemmes først, når EKG-testen er færdig.                                                                                                    |  |
|----------------------------------------------------------------------------------------------------|---------------------|----------------------------------------------------------------------------------------------------|--|
| Ber                                                                                                    | nærk                | EKG-konfigurationsindstillingerne kan ændres på fanen Indstillinger. De<br>følgende indstillinger kan se anderledes ud, hvis standardindstillingerne er<br>blevet ændret.                     |  |
| <b>Bemærk</b> Slut elektrokardiografen til samme netværk so<br>Arbejdslisteserveren via WiFi eller Ethernet-ka<br>netværksadministratoren, hvis du har brug for |                     | Slut elektrokardiografen til samme netværk som DICOM-billedserveren og<br>Arbejdslisteserveren via WiFi eller Ethernet-kabel. Kontakt<br>netværksadministratoren, hvis du har brug for hjælp. |  |
| Ber                                                                                                    | mærk                | Indstil standardfanen patientregistrering til <i>Arbejdsliste</i> under Avancerede indstillinger.                                                                                             |  |
| 1.                                                                                                    | Tryk på             | 🕗 (Auto-EKG).                                                                                                    |  |
|                                                                                                    | Arbejdsli           | sten hentes, og fanen Arbejdsliste vises.                                                                                                    |  |
|                                                                                                    | Bemærk              | Hvis patienten, du søger efter, ikke er angivet i den hentede<br>arbejdsliste, skal du afslutte arbejdslisten og trykke på 🗠<br>(Auto-EKG) for at opdatere arbejdslisten og konstatere, om    |  |

2. Tryk inden for rækken Patient for at vælge patienten fra arbejdslisten.

Hvis patienten har pacemaker, skal du trykke på Pacemaker til stede.

en ny ordre afventer behandling fra serveren.

- 3. Tryk på **Vælg** for at starte en test med det samme, eller tryk på **Gennemse** for at gennemse eller redigere patientoplysninger. (Valgfrit) Tryk på **D** (næste) igen.
- 4. Tryk på **Optag** for at udføre Auto-EKG-testen.
- 5. Når skærmen *Udskriv visning* vises, skal du trykke på **Næste** for at optage testen eller trykke på **Test igen** for at starte testen igen.
- 6. Vælg den ønskede mulighed, når testen er gennemført: Udskriv, Gem eller Rytme.

Hvis du bliver bedt om at gemme Auto-EKG-testen, skal du vælge Arbejdsstation. For at gemme på en anden placering skal du trykke lokal, USB-lagringsenhed eller fjernplacering af fil og trykke på **Save**.  Tryk på Afslut for at vende tilbage til EKG-startskærmen, eller tryk på Print for at udskrive EKG-testen eller tryk på Rytme for at udføre kontinuerlig udskrivning af EKG.

#### Udfør en Auto-EKG-test via fanen Søg

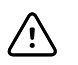

FORSIGTIG Patientdataene gemmes først, når EKG-testen er færdig.

- **Bemærk** EKG-konfigurationsindstillingerne kan ændres på fanen Indstillinger. De følgende indstillinger kan se anderledes ud, hvis standardindstillingerne er blevet ændret.
- 1. Tryk på 🛃 (Auto-EKG). Fanen Ny patient vises.
- 2. Søg efter patient.

Fanen Søg giver dig adgang til patientdata i biblioteket Gemte test eller i en tilsluttet database (CardioPerfect-arbejdsstation eller EMR).

- Tryk på fanen **Søg**.
- Indtast Patient-id eller efternavn.
- Tryk på **OK**.
- Tryk på Søg.
- Tryk inden for rækken patient.

**Bemærk** Hvis patienten har pacemaker, skal du trykke på *Pacemaker til stede*.

- Hvis du vil starte en test med det samme, skal du trykke på Vælg.
- Tryk på **Gennemse** for at gennemse eller redigere patientoplysninger.
- (Valgfrit) Tryk på D (næste) igen.
- 3. Fastgør afledningerne på patienten.
- 4. Tryk på Optag for at udføre Auto-EKG-testen.
- 5. Vælg den ønskede mulighed, når testen er gennemført: Print, Save, eller Rytme.

Hvis du bliver bedt om at gemme Auto-EKG-testen, så vælg Lokal, USBmasselagringsenhed, Arbejdsstation eller Fjernplacering af fil. Tryk på **Save**.

#### Udfør en rytme-EKG-test efter en Auto-EKG-test

- 1. Tryk på 🔜 (Auto-EKG).
- 2. Indtast patientoplysningerne.
  - Tryk på D (Næste) for at gennemse eller redigere patientoplysninger.
  - (Valgfrit) Tryk på D (næste) igen.
- 3. Fastgør afledningerne på patienten.
- 4. Tryk på Optag for at udføre Auto-EKG-testen.
- 5. Når testen er gennemført, skal du trykke på **Rytme**.

Hvis du bliver bedt om at gemme Auto-EKG-testen, så vælg Lokal, USBmasselagringsenhed, Arbejdsstation eller Fjernplacering af fil. Tryk på **Gem**  6. Tryk på Start for at begynde rytme-EKG-testen.

Tryk på Stop, når den ønskede længde af rytmestrimler i realtid er blevet udskrevet.

#### Tildel en Auto-EKG-test til arbejdslisten

Du kan tilføje en Auto-EKG-test til arbejdslisten, hvis felterne til patientens demografiske data er tomme.

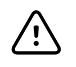

**FORSIGTIG** Patientdataene gemmes først, når EKG-testen er færdig.

**Bemærk** Hvis en Auto-EKG-test udføres, uden at alle demografiske patientdata er indtastet, kan testen tildeles en patient på arbejdslisten, efter at testen er gennemført.

Bemærk Indstillingen *Tildeling af test til* skal være aktiveret.

- 1. Tryk på 🖾 (Auto-EKG). Fanen Ny patient vises.
- 2. Tryk på D (Næste).
- 3. (Valgfrit) Tryk på D (næste).
- 4. Fastgør afledningerne på patienten.
- 5. Tryk på Optag for at udføre Auto-EKG-testen.
- 6. Når skærmen *Udskriftsvisning* vises, skal du trykke på **Næste** for at fortsætte med Auto-EKG-testen eller trykke på **Gentag testen** for at kassere testen og vende tilbage til den forrige skærm.
- 7. Når testen er gennemført, skal du trykke på Tildel.
- 8. Tryk inden for rækken Patient.
- 9. Tryk på Vælg.

Hvis du bliver bedt om at gemme Auto-EKG-testen, så vælg Lokal, USBmasselagringsenhed, Arbejdsstation eller Fjernplacering af fil. Tryk på **Save**.

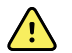

**ADVARSEL** For at forhindre, at rapporter knyttes til de forkerte patienter, skal du sikre, at hver test identificerer patienten. Hvis en rapport ikke identificerer patienten, skal du skrive patientens identifikationsoplysninger på rapporten umiddelbart efter EKG-testen.

10. Tryk på **Print** for at udskrive testen, tryk på **Test igen** for at kassere testen og starte forfra, tryk på **Rytme** for at starte kontinuerlig EKG-udskrivning eller tryk på **Afslut**.

### Gemte test

### Søg efter gemte test

Søg efter Saved Tests efter:

- Dato
- Efternavn
- Patient-id
- Testtype
  - ° Alle
  - Ubekræftet
  - Ikke udskrevet
  - Ikke sendt

Når Saved Tests er hentet, kan de slettes, udskrives, redigeres eller sendes til en USBlagringsenhed, en arbejdsstation eller en fjernplacering af fil.

### Administrer de gemte test

Gemte test består af en gruppe EKG-test, der er blevet gemt i elektrokardiografens hukommelse.

På alle elektrokardiografmodeller kan du slette eller udskrive gemte test. Du kan også gøre følgende:

- Redigere patientdata i Saved Tests.
- Sende gemte test til en USB-lagringsenhed, en fjernplacering af fil eller til arbejdsstationen. (Alle de test, du sender til en USB-lagringsenhed, kan kun hentes fra en CardioPerfect workstation.)

#### For at administrere gemte test

- 1. Tryk på fanen Gemte test.
- Indtast data i feltet Dato fra, Efternavn eller Patient-id, eller markér afkrydsningsfeltet for at søge efter Testtype for alle, Ubekræftede, Ikke udskrevne eller Ikke sendte test.
- 3. Tryk på Søg.
- 4. Vælg en enkelt test eller flere test.
- 5. Tryk på Slet, Udskriv, Rediger eller Send for at administrere de gemte test.
## Administrer arbejdsliste

## Hent arbejdslisten, når serveren er tilsluttet Arbejdslisteserveren

Arbejdslisten består af en gruppe af patienter, hvis demografiske data er hentet ind i elektrokardiografens hukommelse, så de kan hentes til en test senere samme dag. Arbejdslisten kan indeholde op til 50 patienter.

Når du udfører et auto-EKG, kan du indsætte patientens data direkte fra Arbejdslisteserveren.

- **Bemærk** EKG-konfigurationsindstillingerne kan ændres på fanen Indstillinger. De følgende indstillinger kan se anderledes ud, hvis standardindstillingerne er blevet ændret.
- **Bemærk** Indstil standardfanen patientregistrering til *Arbejdsliste* under Avancerede indstillinger.

Når elektrokardiografen er tilsluttet Arbejdslisteserveren, hentes arbejdslisten, når du trykker på 🗠 (Auto-EKG).

#### Sådan administreres arbejdslisten

- 1. Tryk på Administrer arbejdsliste.
- 2. Tryk på Hent.
- 3. (Valgfri). Vælg en eller flere patienter fra listen, og tryk på **Slet** for at slette patienterne fra arbejdslisten.
  - **Bemærk** Når Arbejdslisteserveren er tilsluttet, kan patienter ikke tilføjes manuelt, så *Tilføj* er ikke aktiv.

#### 34 Administrer arbejdsliste

## Indstillinger

## Få vist eller rediger EKG-indstillingerne

EKG-indstillingerne styrer rapporternes indhold og format. Disse indstillinger omfatter et ekstra auto-rapportformat (autorapport) og et rytmeformat (rytmerapport), patientdatafelter, der kan tilpasses, og funktioner til automatisk lagring.

### Sådan vises eller ændres indstillingerne

1. Tryk på fanen **Indstillinger**. Fanen EKG og den lodrette fane EKG konfiguration bliver vist.

#### Tilpas følgende indstillinger efter behov:

Bemærk Følgende indstillinger gemmes, når de er valgt:

- Kurveformcentrering til
- Baselinefilter til
- Muskelfilter til
- Gemmepåmindelse til
- Standardforøgelse
- QTc-metode

Tryk på 🔛 (Næste).

#### Tilpas følgende indstillinger efter behov:

- Elektrodepåskrifter
- Elektrodekonfiguration
- EKG-interval
- Elektrodetiming

Tryk på レ (Næste).

#### Tilpas følgende indstillinger efter behov:

- Tildeling af test til
- Påmindelse om tildeling af test til
- Vis EKG-opstilling

#### Tryk på fanen **Rytmerapport**.

#### Tilpas følgende indstillinger efter behov:

- Standardhastighed
- Udskriftsvalg

Tryk på レ (Næste).

#### Tilpas følgende indstillinger efter behov:

• Rytmeelektroder 1-12

#### Tryk på fanen **Autorapport**.

#### Tilpas følgende indstillinger efter behov:

- Rapportformat
- Gennemsnitscyklusser
- Udskriv rapport automatisk
- Rytmeelektroder 1-3

Tryk på レ (Næste).

#### Tilpas følgende indstillinger efter behov:

- Fornavn
- Abnormt EKG
- Ubekræftet rapport
- Fortolkning
- Melleminitial
- Højde
- Vægt
- Race

#### Vælg:

• Alder eller fødselsdato

**Bemærk** DICOM-aktiveret tilslutning kræver en patients fødselsdato. Valg af alder/fødselsdato deaktiveres, og standardindstillingen bliver fødselsdato, når DICOM er aktiveret. Valg af alder/fødselsdato er aktivt, når DICOMfunktionen ikke er installeret, eller når den er deaktiveret.

### Tryk på レ (Næste).

### Tilpas følgende indstillinger efter behov:

- Udvidede målinger
- MEANS-begrundelser (valgfrit køb)
- Kommentarer
- Læge

## Få vist eller rediger enhedsinformation

## Gør følgende for at få vist eller redigere enhedsinformationen

- 1. Tryk på fanen **Settings** (Indstillinger). Fanen ECG (EKG) vises.
- 2. Tryk på fanen **Device** (Enhed).

### Tilpas følgende indstillinger efter behov:

- LCD-lysstyrke
- Dato
- Klokkeslæt
- Juster uret til sommertid

Tryk på **Power down** (Sluk) for at slukke enheden.

## Avancerede indstillinger

Fanen Avanceret giver adgangskodebeskyttet adgang til CP150'-enhedens Avancerede indstillinger (eller Admin-tilstand), som giver administratorer, biomedicinske teknikere og/ eller serviceteknikere mulighed for at konfigurere bestemte funktioner. Fanen Avanceret indeholder også skrivebeskyttede oplysninger om CP150-enheden.

## Få adgang til Avancerede indstillinger

Bemærk

- **rk** Du kan ikke få adgang til avancerede indstillinger, hvis en patienttest er i gang.
- 1. Tryk på fanen **Indstillinger** fra **EKG**-startfanen.
- 2. Tryk på fanen Avanceret.
- 3. Indtast 6345 som adgangskode, og tryk på OK.

Fanen Generelt vises nederst på skærmen, og fanen Regional vises øverst på skærmen.

- 4. Gør et af følgende:
  - Tryk på en anden fane for at fortsætte Avancerede indstillinger.
  - Hvis du vil afslutte Avancerede indstillinger og vende tilbage til fanen EKG-start, skal du trykke på Afslut.

Fanen EKG-start vises.

## Regional

### Angiv regionale indstillinger

- 1. Få adgang til Advanced Settings (Avancerede indstillinger).
  - a. Tryk på fanen Settings (Indstillinger).
  - b. Tryk på fanen Avanceret.
  - c. Indtast Kode for avancerede indstillinger.
  - d. Tryk på OK .

Fanen General (Generelt) vises nederst på skærmen, og fanen Regional vises øverst på skærmen.

2. Angiv indstillinger. Indstilling

#### Handling/beskrivelse

Datoformat

Vælg et datoformat til visningen.

| Klokkeslætsformat                                               | Vælg 12-timers visning med AM/PM eller 24-timers visning.                                                      |
|-----------------------------------------------------------------|----------------------------------------------------------------------------------------------------|
| Tidszone                                                        | Vælg din tidszone forskudt fra Coordinated Universal<br>Time (UTC).                                            |
| Sommertidsforskydning                                           | Vælg sommertid.                                                                                                |
| Juster automatisk uret til sommertid, som rapporteret af Connex | Vælg dette for at justere den viste tid med +/- en time,<br>når den tilsluttede vært rapporterer om sommertid. |
| Højde                                                           | Vælg centimeter, fod og tommer, eller tommer.                                                                  |
| Vægt                                                            | Vælg kg eller pund.                                                                                            |
| Adapterfrekvens                                                 | Vælg 50 hertz eller 60 hertz.                                                                                  |
| Sprog                                                           | Vælg enhedens sprog.                                                                                           |

- 3. Gør én af følgende ting:
  - Tryk på en anden fane for at fortsætte Advanced Settings (Avancerede indstillinger).
  - Hvis du vil afslutte Advanced settings (Avancerede indstillinger) og vende tilbage til fanen Home (Start), skal du trykke på **Afslut**.

## Enhed

### Angiv indstillinger for enheden

- 1. Få adgang til Avancerede indstillinger.
  - a. Tryk på fanen Indstillinger.
  - b. Tryk på fanen Avanceret.
  - c. Indtast Kode for avancerede indstillinger.
  - d. Tryk på **OK**.

Fanen Generelt vises nederst på skærmen, og fanen Regional vises øverst på skærmen.

- 2. Tryk på fanen Enhed.
  - Vælg en indstilling for PDF eller printer fra rullemenuen Printer:
    - o Intern
    - PDF til USB
    - PDF til fjernplacering af fil
    - Intern og PDF til USB
    - Intern og PDF til fjernplacering af fil
  - Vælg ny Patient eller Arbejdsliste fra rullemenuen Standard patientregistrering.
  - Vælg eller fravælg HR-bip til.
  - Vælg eller fravælg Fejlbip til.
  - Slå Caps lock til eller fra.
- 3. Gør én af følgende ting:
  - Tryk på en anden fane for at fortsætte Avancerede indstillinger.
  - Hvis du vil afslutte Avancerede indstillinger og vende tilbage til fanen Start, skal du trykke på **Afslut**.

## Datastyring

### Angiv indstillinger for datastyring

З.

- 1. Få adgang til Avancerede indstillinger.
  - a. Tryk på fanen **Indstillinger**.
  - b. Tryk på fanen Avanceret.
  - c. Indtast Kode for avancerede indstillinger.
  - d. Tryk på **OK**.

Fanen Generelt vises nederst på skærmen, og fanen Regional vises øverst på skærmen.

2. Tryk på fanen Datastyring.

| Angıv ındstillinger.                              |                                                                                                    |
|---------------------------------------------------|----------------------------------------------------------------------------------------------------|
| Indstilling                                       | Handling/beskrivelse                                                                                                    |
| Autolagring af præferencer                        | Indstil standardplaceringen for autolagring. <b>Fra, lokal</b> ,<br><b>USB-masselagringsenhed, arbejdsstation</b> eller<br><b>fjernplacering af fil</b> .                         |
| Valgmuligheder ved datakonflikt (hukommelse fuld) | Indstil valgmulighederne for fuld hukommelse til <b>Slet</b><br>ældste test eller <b>Spørg brugeren</b> om præferencer for<br>sletning af test.                                   |
| PDF-navneformat                                   | Vælg op til fire typer identifikationsmærkater til visning<br>på PDF'en: <b>Ingen, testtype, Patient-id, Efternavn,</b><br><b>Testdato, Test-id</b> eller <b>Bestillings-id</b> . |
|                                                   | Vælg en separator: -, _, #,%, ^                                                                                                    |
| Fjernplacering af fil                             | Brug tastaturet til at tilføje fjernfilserverens adresse,<br>bruger-id og kodeord.                                                                                                |
|                                                   | Tryk på <b>Test fjernmappe</b> for at teste serverforbindelsen.                                                                                                    |

- 4. Gør én af følgende ting:
  - Tryk på en anden fane for at fortsætte Avancerede indstillinger.
  - Hvis du vil afslutte Avancerede indstillinger og vende tilbage til fanen Start, skal du trykke på **Afslut**.

## Ejerskab

### Angiv ejerskabsindstillinger

- 1. Få adgang til Avancerede indstillinger.
  - a. Tryk på fanen Indstillinger.
  - b. Tryk på fanen Avanceret.
  - c. Indtast Kode for avancerede indstillinger.
  - d. Tryk på **OK**.

Fanen Generelt vises nederst på skærmen, og fanen Regional vises øverst på skærmen.

2. Tryk på fanen Ejerskab.

- 3. Angiv indstillinger.
   Handling/beskrivelse

   Indstilling
   Handling/beskrivelse

   Praksis-id
   Brug tastaturet til at tilføje praksis-identifikationen. Tryk på OK.

   Kontaktoplysninger
   Brug tastaturet til at tilføje kontaktoplysninger. Tryk på OK.

   Enheds-id
   Brug tastaturet til at tilføje enhedsidentifikation. Tryk på OK.
- 4. Gør én af følgende ting:
  - Tryk på en anden fane for at fortsætte Avancerede indstillinger.
  - Hvis du vil afslutte Avancerede indstillinger og vende tilbage til fanen Start, skal du trykke på **Afslut**.

## Start demo

### Start demo-tilstand

- 1. Få adgang til Avancerede indstillinger.
  - a. Tryk på fanen Indstillinger.
  - b. Tryk på fanen Avanceret.
  - c. Indtast Kode for avancerede indstillinger.
  - d. Tryk på **OK**.

Fanen Generelt vises nederst på skærmen, og fanen Regional vises øverst på skærmen.

- 2. Tryk på fanen **Demo**.
- 3. Tryk på **Start demo** for at sætte CP150 i demonstrationstilstand.

Når demonstrationstilstand er gennemført, vender enheden tilbage til fanen Start.

## Netværk

### Vis avancerede CP150 oplysninger

Skærmen Avancerede indstillinger viser CP150s softwareversion, batteriopladningsstatus, Ethernet og MAC- og IP-adresser for trådløs radio, netværk, server samt oplysninger om adgangspunkt og session mv.

### Vis radio- og Ethernet-status

**Bemærk** Denne opgave gælder kun for enheder, der har en radio installeret og aktiveret licens.

- 1. Få adgang til Avancerede indstillinger.
  - a. Tryk på fanen Indstillinger.
  - b. Tryk på fanen Avanceret.
  - c. Indtast Kode for avancerede indstillinger.

d. Tryk på **OK**.

Fanen Generelt vises nederst på skærmen, og fanen Regional vises øverst på skærmen.

2. Tryk på fanen Netværk.

Fanen Status vises øverst på skærmen.

- 3. Tryk på den lodrette **Radio**-eller **Ethernet**-fane for at få vist trådløs radio eller Ethernet-IP, MAC-adresse og statusoplysninger.
- 4. Tryk på La (næste) for at få vist flere indstillinger for Ethernet- eller Radiooplysninger.

Oplysningerne på fanen Status bliver kun opdateret, når enheden er sluttet til et ledningsforbundet eller trådløst netværk.

- 5. Gør én af følgende ting:
  - Tryk på en anden fane for at fortsætte Avancerede indstillinger.
  - Hvis du vil afslutte Avancerede indstillinger og vende tilbage til fanen Start, skal du trykke på **Afslut**.

### Angiv Ethernet-indstillinger

Du kan slutte en CP150-elektrokardiograf til en Welch Allyn CardioPerfect-arbejdsstation eller en netværksserver via et Ethernet-kabel. Den software, der findes i CP 50/150tilslutningssættet, kræves for at kommunikere med arbejdsstationen. Kabler, der er længere end 3 meter, er ikke godkendt til brug med elektrokardiografen. Brug ikke kabler, der er længere end 3 meter.

- 1. Få adgang til Avancerede indstillinger.
  - a. Tryk på fanen Indstillinger .
  - b. Tryk på fanen Avanceret.
  - c. Indtast Kode for avancerede indstillinger.
  - d. Tryk på **OK**.

Fanen Generelt vises nederst på skærmen, og fanen Regional vises øverst på skærmen.

Hvis CP150 elektrokardiografen tilsluttes en Welch Allyn CardioPerfectarbejdsstation, skal du tilslutte elektrokardiografen til det samme netværk som arbejdsstationen. Kontakt netværksadministratoren, hvis du har brug for hjælp.

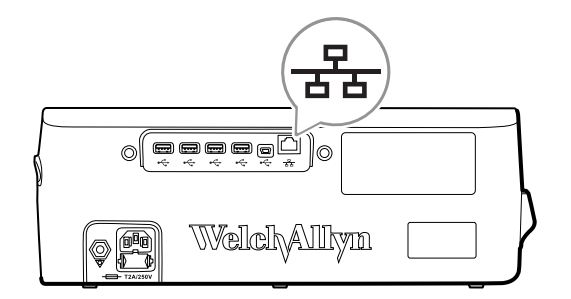

- 2. Tryk på fanen Netværk.
- 3. Tryk på fanen Ethernet.
- 4. Angiv indstillinger.

| In   | dstilling               | Handling/beskrivelse                                                                                                    |
|------|-------------------------|----------------------------------------------------------------------------------------------------|
| DH   | HCP                     | Vælg eller fravælg DHCP. Vælg DCHP for automatisk<br>tilslutning via Ethernet. Fravælg DHCP for at angive<br>indstillinger manuelt.  |
| Ne   | etværks-IP-adresse      | Tryk på 🛄, og indtast IP-adressen for manuelt at konfigurere enheden til Ethernet-kommunikation.                                     |
| Un   | ndernetmaske            | Tryk på 🛄, og indtast undernetmaske.                                                                                                 |
| Ga   | ateway                  | IP-adresse, der sender pakker til andre netværk. Tryk på                                                                             |
| DN   | NS-server 1             | IP-adressen for en server, der kører DNS-tjenester til<br>lokalisering af computere og tjenester via brugervenlige<br>navne. Tryk på |
| DN   | NS-server 2             | Tryk på 🛄, og indtast adressen på DNS-server 2.                                                                                      |
| 5. G | ør én af følgende ting: |                                                                                                    |

- Tryk på en anden fane for at fortsætte Avancerede indstillinger.
- Hvis du vil afslutte Avancerede indstillinger og vende tilbage til fanen Start, skal du trykke på **Afslut**.

### Angiv radioindstillinger

Bemærk Din model indeholder måske ikke alle disse funktioner.

**Bemærk** Radiofunktioner aktiveres via hardwareregistrering.

- 1. Få adgang til Avancerede indstillinger.
  - a. Tryk på fanen Indstillinger.
  - b. Tryk på fanen Avanceret.
  - c. Indtast Kode for avancerede indstillinger.
  - d. Tryk på **OK**.

Fanen Generelt vises nederst på skærmen, og fanen Regional vises øverst på skærmen.

2. Tryk på fanen Netværk.

Fanen Status vises øverst på skærmen, og de lodrette faner Ethernet og Radio vises.

- 3. Tryk på fanen Radio for at få adgang til WiFi- og Radio-indstillinger.
- 4. Angiv indstillinger for radiokonfiguration.

| Indstilling   | Handling/beskrivelse                                                                                                    |
|---------------|----------------------------------------------------------------------------------------------------|
| Aktivér radio | Aktiver radioen for enhedens kommunikationer. Når radioen er deaktiveret, er den ikke tilgængelig.                                                             |
| ESSID         | ldentifikationsnavn på et trådløst 80211-netværk. Tryk på<br>, og indtast servicesæt-id'et (SSID - navnet på<br>adgangspunktet). Du må højst indtaste 32 tegn. |
| Radiobånd     | Vælg radiobåndet. ABGN, ABG, AN eller A.                                                                                                    |

Opdater radio

Tryk på **Opdat. rad.** for at aktivere alle nye radioindstillinger, der ikke er valgt tidligere. Bemærk Ingen af de ændrede radioindstillinger træder i kraft, før du trykker på Opdat. rad.

- 5. Gør én af følgende ting:
  - Tryk på en anden fane for at fortsætte Avancerede indstillinger.
  - Hvis du vil afslutte Avancerede indstillinger og vende tilbage til fanen Start, skal ٠ du trykke på Afslut.

## Angiv radiosikkerhedsindstillinger

| Ber      | <b>mærk</b> Dir             | n model indeholder måske ik                                                             | ke alle disse funktioner.                                                                                                    |  |  |
|----------|-----------------------------|-----------------------------------------------------------------------------------------|----------------------------------------------------------------------------------------------------|--|--|
| 1.<br>2. | l avancerede<br>Vælg krypte | e indstillinger skal du trykke p<br>ringsmetoden til sikker overf                       | bå fanerne <b>Netværk &gt; Radio &gt; Sikkerhed</b> .<br>ørsel af data fra enheden.                                                                                                    |  |  |
|          | Bemærk                      | Netværksservercertifikater<br>sikkerhedsfunktioner. Brug<br>indlæse disse certifikater. | kræves for alle EAP-<br>Welch Allyn Service Tool til at                                                                                                    |  |  |
| 3.       | Angiv Sikker<br>Indstilling | hedsindstillinger.                                                                      | Handling/beskrivelse                                                                                                    |  |  |
|          | Godkendelsestyp             | De                                                                                      | Vælg den foretrukne krypteringsindstilling. Angiv<br>derefter alle yderligere indstillinger, som forekommer.<br>Standardindstillingen for kryptering er <b>WPA2-Personal</b> .                                        |  |  |
|          | WEP 64                      |                                                                                         | Vælg en WEP-nøgle, og indtast derefter en nøgle på 10<br>tegn i det valgte felt. Gentag processen for at oprette<br>flere WEP-nøgler. Klik derefter på <b>Opdat. rad.</b>                                             |  |  |
|          | WEP 128                     |                                                                                         | Vælg en WEP-nøgle, og indtast derefter en nøgle på 26<br>tegn i det valgte felt. Gentag processen for at oprette<br>flere WEP-nøgler. Klik derefter på <b>Opdat. rad.</b>                                             |  |  |
|          | WPA-Personal o              | g WPA2-Personal                                                                         | Indtast en <b>kodesætning</b> (8 til 63 tegn), og klik derefter<br>på <b>Opdat. rad</b> . Når tegnene er angivet, vises de som<br>stjerner (*).                                                                       |  |  |
|          | WPA-Enterprise              | og WPA2-Enterprise                                                                      | Tryk på (næste) for at angive følgende indstillinger,<br>og klik derefter på <b>Opdat. rad.</b> , når du er færdig.                                                                                                   |  |  |
|          | Anonym identite             | t                                                                                       | Krypter brugeridentitet, når den godkendes med serveren. Dette er deaktiveret for TLS og TTLS.                                                                                                    |  |  |
|          | Brugernavn                  |                                                                                         | Indtast EAP-identiteten (maksimalt 64 tegn).                                                                                                    |  |  |
|          | Adgangskode                 |                                                                                         | Indtast EAP-adgangskoden (maksimalt 64 tegn). Dette e<br>deaktiveret for EAP-typen TLS og TLS-typen PEAP-TLS.                                                                                                    |  |  |
|          | Aktiver servervalidering    |                                                                                         | Aktivér eller deaktiver servervalidering. Dette er deaktiveret for EAP-typen EAP-FAST.                                                                                                    |  |  |
|          | Opdater certifika           | t                                                                                       | Tryk på <b>Opdater certifikat</b> for at opdatere<br>radiocertifikatindstillinger fra et USB-drev.<br><b>Bemærk</b> USB-drevet skal indeholde filen<br><i>waclientcert.pim</i> i en mappe med navnet<br><i>Certs.</i> |  |  |

EAP-type

Roaming Opdater radio Vælg godkendelsesprotokollen. Vælg de mere specifikke EAP-indstillinger (Indre EAP-indstilling, PACprovisionering).

РМК, ОКС, ССКМ

Tryk på **Opdat. rad.** for at aktivere alle nye radioindstillinger, der ikke er valgt tidligere. Tryk på **OK** i bekræftelsesvinduet. **Bemærk** Ingen af de ændrede radioindstillinger træder i kraft, før du trykker på *Opdat. rad*.

- 4. Gør én af følgende ting:
  - Tryk på en anden fane for at fortsætte i Avancerede indstillinger.
  - Hvis du vil afslutte Avancerede indstillinger og vende tilbage til fanen Start, skal du trykke på **Afslut**.

### Angiv TCP/IP-indstillinger

| Ber        | nærk                                                                                                 | Din model indeholder måske ikke      | e alle disse funktioner.                                                                                                    |
|------------|----------------------------------------------------------------------------------------------------|--------------------------------------|----------------------------------------------------------------------------------------------------|
| Ber        | <b>Bemærk</b> Denne opgave gælder kun for enheder, der har en radio installeret og aktiveret licens. |                                      | heder, der har en radio installeret og                                                                                                    |
| 1.         | I Avance                                                                                             | rede indstillinger skal du trykke på | á fanerne <b>Netværk &gt; TCP/IP</b> .                                                                                                    |
| 2.         | Angiv TC                                                                                             | P/IP-indstillinger.                  |                                                                                                    |
|            | Indstilling                                                                                          | 1                                    | Handling/beskrivelse                                                                                                    |
|            | DHCP                                                                                                 |                                      | Vælg eller fravælg DHCP. Vælg DCHP for automatisk<br>tilslutning via TCP/IP. Fravælg DHCP for at angive<br>indstillinger manuelt.                   |
|            | Netværks-IF                                                                                          | P-adresse                            | Tryk på 🛄 , og indtast IP-adressen for manuelt at konfigurere enheden til TCP/IP kommunikation.                                                     |
| Undernetma |                                                                                                    | iske                                 | Tryk på 🛄, og indtast undernetmaske.                                                                                                    |
|            | Gateway                                                                                              |                                      | IP-adresse, der sender pakker til andre netværk. Tryk på                                                                                            |
|            | DNS-server                                                                                           | 1                                    | IP-adressen for en server, der kører DNS-tjenester til<br>lokalisering af computere og tjenester via brugervenlige                                  |
|            |                                                                                                    |                                      |                                                                                                    |
|            | DNS-server                                                                                           | 2                                    | Tryk på 🛄, og indtast adressen på DNS-server 2.                                                                                                    |
|            | Opdater rad                                                                                          | io                                   | Tryk på <b>Opdat. rad.</b> for at aktivere alle nye<br>radioindstillinger, der ikke er valgt tidligere.<br>Tryk på <b>OK</b> i bekræftelsesvinduet. |
|            |                                                                                                    |                                      | <b>Bemærk</b> Ingen af de ændrede<br>radioindstillinger træder i kraft, før du<br>trykker på <b>Opdat. rad</b> .                                    |

- 3. Gør én af følgende ting:
  - Tryk på en anden fane for at fortsætte i Avancerede indstillinger.

• Hvis du vil afslutte Avancerede indstillinger og vende tilbage til fanen Start, skal du trykke på **Afslut**.

### Angiv Serverindstillinger

- 1. Få adgang til Avancerede indstillinger.
  - a. Tryk på fanen Indstillinger.
  - b. Tryk på fanen Avanceret.
  - c. Indtast Kode for avancerede indstillinger.
  - d. Tryk på **OK**.

Fanen Generelt vises nederst på skærmen, og fanen Regional vises øverst på skærmen.

- 2. Tryk på fanen Netværk.
- 3. Tryk på fanen Server.

De lodrette faner Connex og DICOM vises.

4. Tryk på fanen **Connex** for at angive Connex-indstillinger.

| Indstilling                       | Handling/beskrivelse                                                                                                    |
|-----------------------------------|----------------------------------------------------------------------------------------------------|
| UDP-udsendelsesport               | Vælg denne indstilling, så apparatet kan transmittere en<br>anmodning om at hente en IP-adresse til en valgt<br>tjeneste. Angiv den port, som skal svare til den port, der<br>bruges af serveren. Tryk på<br>i feltet UDP-<br>udsendelsesport, og indtast portnummeret.<br>Indtastningsområdet er 0 – 65535. |
| Hent server-IP-adresse automatisk | Vælg denne indstilling for at hente server-IP-adressen automatisk. Fravælg for at angive indstillinger manuelt.                                                                                                    |
| DCP IP-adresse                    | Angiv en fast IP-adresse for CardiPerfect-arbejdsstation<br>eller andre servere. Tryk på i felterne server-IP-<br>adresse, og indtast IP-adressen.                                                                                                    |
| Port                              | Vælg porten. Tryk på 🛄 i feltet Port, og indtast<br>portnummeret. Indtastningsområdet er 0 – 65535.                                                                                                    |
| Afprøv forbindelse                | Tryk på <b>Afprøv forbindelse</b> for at teste forbindelsen til den konfigurerede server.                                                                                                    |

- 5. Gør én af følgende ting:
  - Tryk på en anden fane for at fortsætte Avancerede indstillinger.
  - Hvis du vil afslutte Avancerede indstillinger og vende tilbage til fanen Start, skal du trykke på **Afslut**.

## Angiv indstillinger for DICOM-arbejdslisten og billedserveren

Bemærk Din model indeholder måske ikke alle disse funktioner.Bemærk Denne opgave gælder kun for enheder, der har en aktiveret DICOM-licens.

- 1. Få adgang til Avancerede indstillinger.
  - a. Tryk på fanen **Indstillinger**.
  - b. Tryk på fanen **Avanceret**.

- c. Indtast Kode for avancerede indstillinger.
- d. Tryk på **OK**.

Fanen Generelt vises nederst på skærmen, og fanen Regional vises øverst på skærmen.

- 2. Tryk på fanen Netværk.
- 3. Tryk på fanen Server.

De lodrette faner Connex og DICOM vises.

4. Tryk på fanen **DICOM** for at angive DICOM-indstillinger. **Indstilling Handling/beskrivelse** 

Aktivér download af arbejdslister og EKG DICOM-upload Vælg denne indstilling for at aktivere DICOM-funktionen.

Lokalt AE-navn

Tryk på og indtast AE-navn for enheden (eksempel: CP150). Du må højst indtaste 16 tegn.

5. Tryk på La (næste) for at få vist flere indstillinger for DICOM-arbejdslisteserveren. Der vises konfigurationsindstillinger for DICOM-arbejdslisteserveren.

Handling/beskrivelse

| Server-AE-navn     | Tryk på og indtast AE-navn for serveren. Du må højst indtaste 16 tegn.                                             |
|--------------------|----------------------------------------------------------------------------------------------------|
| IP-adresse         | Tryk på 🛄 i felterne server-IP-adresse, og indtast IP-<br>adressen.                                                |
| Port               | Vælg porten. Tryk på i feltet Port, og indtast portnummeret. (Portnummeret er angivet af netværksadministratoren). |
| Placeringsfilter   | Brug rullemenuen til at slå filteret fra. Eller filtrere efter<br>lokalt AE-navn eller id for enhed/praksis-id.    |
| Afprøv forbindelse | Tryk på <b>Afprøv forbindelse</b> for at teste                                                                     |

Tryk på **Afprøv forbindelse** for at teste forbindelsen til DICOM-arbejdslisteserveren.

- 6. Tryk på La (næste) for at få vist indstillinger for DICOM-billedserveren. Der vises konfigurationsindstillinger for DICOM-billedserveren.
- 7. Opret forbindelse til DICOM-billedserveren.

| Indstilling              | Handling/beskrivelse                                                                                                    |
|--------------------------|----------------------------------------------------------------------------------------------------|
| Server-AE-navn           | Tryk på , og indtast AE-navn for DICOM-<br>billedserveren. Du må højst indtaste 16 tegn.                                 |
| IP-adresse               | Tryk på 🛄 i felterne server-IP-adresse, og indtast IP-<br>adressen.                                                      |
| Port                     | Vælg porten. Tryk på i feltet Port, og indtast<br>portnummeret. (Portnummeret er angivet af<br>netværksadministratoren). |
| EKG-kurveform opbevaring | Vælg opbevaringsformatet 12-afledninger eller Generel kurveform.                                                         |
|                          | <b>Bemærk,</b> at når den valgte EKG-kurveform er indstillet til formatet 12-afledninger, vender opbevaring tilbage til  |

|                    | Generel kurveform, hvis antallet af prøver er større end<br>tilladt for formatet 12-afledninger. Opbevaringen 12-<br>afledninger vender kun tilbage til Generel kurveform,<br>hvis Autorapporten er indstillet til et af de 3 x 4-formater<br>med indstillingen 5 sekunder og EKG-testen er for en<br>pædiatrisk patient. |
|--------------------|----------------------------------------------------------------------------------------------------|
| Kodningsplan       | Vælg SCPECG eller MDC.                                                                                                    |
|                    | <b>Bemærk</b> Se CP150 overensstemmelseserklæring for kodningsplandefinitioner.                                                                                                    |
| Afprøv forbindelse | Tryk på <b>Afprøv forbindelse</b> for at teste<br>forbindelsen til DICOM-billedserveren.                                                                                                    |

- 8. Gør én af følgende ting:
  - Tryk på en anden fane for at fortsætte Avancerede indstillinger.
  - Hvis du vil afslutte Avancerede indstillinger og vende tilbage til fanen Start, skal du trykke på **Afslut**.

## Service

Fanen Service indeholder flere indstillinger og knapper, der typisk anvendes af autoriseret servicepersonale eller biomedicinske teknikere til at konfigurere, vedligeholde, afprøve og opdatere apparatet. Autoriserede brugere kan f.eks. via fanen Service gemme apparatkonfigurationer på et USB-drev og derefter indlæse de gemte konfigurationer på andre apparater. Systemer og apparater, der er konfigureret med servicefunktionen PartnerConnect<sup>™</sup> har også adgang til fjerntest, fejlfinding og softwareopgradering.

Se servicevejledningen til dette produkt for at få en beskrivelse af servicerelaterede avancerede indstillinger.

### Få vist eller rediger serviceindstillingerne

### Sådan vises eller ændres indstillingerne

- 1. Tryk på fanen **Indstillinger** fra **EKG**-startfanen.
- 2. Tryk på fanen Avanceret.
- 3. Indtast 6345 som adgangskode, og tryk på **OK**. Fanen Generelt vises nederst på skærmen, og fanen Regional vises øverst på skærmen.
- 4. Tryk på fanen **Service**.

#### Gendan fabriksindstillinger

**Bemærk** Din model indeholder måske ikke alle disse funktioner.

- Alle indstillinger
- Printersidetælling
- Kalibreringsforstærkning
- Radioindstillinger

#### Enhedskonfiguration

- Gem på USB
- Konfigurer fra USB
- Udskriv alle indstillinger

#### **Opdater software**

Opdatering

### Opgrader softwareversionerne for din eksisterende CP 150-enhed via Welch Allyn Service Tool

Bemærk Der kræves et USB-kabel for at udføre softwareopgraderingen.

**Bemærk** Slut CP 150 til lysnettet før opgradering af softwaren.

- 1. Hent Welch Allyn Service Tool og Partner Connect, og installer dem på din computer.
- 2. Følg instruktionerne for at angive et brugernavn og en adgangskode.
- 3. Sæt din CP 150 enhed i en USB-port på den pc, der kører Welch Allyn Service Tool, og tænd for enheden. Slut CP 150 enheden til vekselstrøm.
- Hvis Welch Allyn Service Tool stadig ikke åbnes, skal du gå til menuen Start i Windows og derpå vælge All Programs > Welch Allyn > Welch Allyn Service Tool.
- 5. Log på Welch Allyn Service Tool.
- 6. Fremhæv CP150 for at vælge den i listen over enheder.
- 7. Klik på Vælg.

| th Allyn Service Tool     |                           |               |           |            |                          | وكربصر |
|---------------------------|---------------------------|---------------|-----------|------------|--------------------------|--------|
| dministration Help        |                           |               |           |            |                          |        |
|                           |                           |               |           | Welco      | me, Administrator        | Log of |
| vice list Work            | CD150 EMD                 | ~             |           | Wed        | Inesday 2016/03/23 16:19 |        |
| vice list work            | ISL CP130_PMD             | ~             |           |            |                          |        |
| iew device details, clic  | k on the desired row, and | then click Se | lect.     |            |                          |        |
|                           | ,                         |               |           |            | -                        |        |
| м<br>м                    | Serial number             | Location      | Asset tag | IP address |                          |        |
| CP150_FMD                 | 100010544613              |               |           |            | _                        |        |
|                           |                           |               |           |            |                          |        |
|                           |                           |               |           |            |                          |        |
|                           |                           |               |           |            |                          |        |
|                           |                           |               |           |            |                          |        |
|                           |                           |               |           |            |                          |        |
|                           |                           |               |           |            |                          |        |
|                           |                           |               |           |            |                          |        |
|                           |                           |               |           |            |                          |        |
|                           |                           |               |           |            |                          |        |
|                           |                           |               |           |            |                          |        |
|                           |                           |               |           |            |                          |        |
|                           |                           |               |           |            |                          |        |
|                           |                           |               |           |            |                          |        |
|                           |                           |               |           |            |                          |        |
|                           |                           |               |           |            |                          |        |
|                           |                           |               |           |            |                          |        |
|                           |                           |               |           |            |                          |        |
|                           |                           |               |           |            |                          |        |
|                           |                           |               |           |            |                          |        |
|                           |                           |               |           |            |                          |        |
| Online and offline device | s <b>*</b>                |               |           | Select     |                          |        |
|                           |                           |               |           |            |                          |        |

8. Klik på fanen **Opgradér**, og klik derefter på **Check for new upgrades**.

| Administration Help                                                                            |                                                                                           |                                                                |               |                     |                                   |                |
|------------------------------------------------------------------------------------------------|-------------------------------------------------------------------------------------------|----------------------------------------------------------------|---------------|---------------------|-----------------------------------|----------------|
| evice list W                                                                                   | ork list CP1                                                                              | 50 FMD X                                                       |               | Welcome,<br>Tuesday | Administrator<br>2016/04/12 16:43 | 3 Log of       |
| Device n<br>Serial nu<br>REF<br>Refree                                                         | ame CP150_FMD<br>amber 100010544613<br>CP150                                              | IP address<br>Ethernet MAC address<br>Asset tag<br>Location ID |               |                     |                                   | View device lo |
| vice information                                                                               | Reports Upg                                                                               | rade Verify and calibr                                         | ate Configure |                     |                                   |                |
|                                                                                                |                                                                                           | Check fo                                                       | new upgrades  |                     |                                   |                |
| Select the system to upg                                                                       | rade                                                                                      |                                                                |               |                     |                                   |                |
| Select the system to upg                                                                       | rade<br>Device firmware                                                                   | Available firmware                                             | Π             |                     |                                   |                |
| Select the system to upg<br>Device<br>CP150_FMD                                                | rade<br>Device firmware<br>Not applicable                                                 | Available firmware                                             | η             |                     |                                   |                |
| Select the system to upg<br>Device<br>CP150_FMD<br>Host Controller                             | rade<br>Device firmware<br>Not applicable<br>1.00.01                                      | Available firmware                                             |               |                     |                                   |                |
| Select the system to upgi<br>Device<br>CP150_FMD<br>Host Controller<br>XLoader                 | Pade<br>Device firmware<br>Not applicable<br>1.00.01<br>1.00.01                           | Available firmware                                             |               |                     |                                   |                |
| Select the system to upg<br>Device<br>CP150_FND<br>Host Controller<br>XLoader<br>BootLoader    | rade<br>Device firmware<br>Not applicable<br>1.00.01<br>1.00.01                           | Available firmware                                             |               |                     |                                   |                |
| Select the system to upgr<br>Device<br>CP150_FMD<br>Host Controller<br>XLoader<br>BootLoader   | Particle firmware<br>Not applicable<br>1.00.01<br>1.00.01<br>1.00.01                      | Available firmware                                             |               |                     |                                   |                |
| Select the system to upg<br>Device<br>CP150_FMD<br>Host Controller<br>XLoader<br>BootLoader    | rade<br>Device firmware<br>Not applicable<br>1.00.01<br>1.00.01<br>1.00.01                | Available firmware                                             |               |                     |                                   |                |
| Select the system to upg<br>Device<br>CP150_FMD<br>Hist Controller<br>XLoader<br>BootLoader    | rade<br>Device firmware<br>Not applicable<br>1.00.01<br>1.00.01<br>1.00.01                | Available firmware 2.10.06 80008                               |               |                     |                                   |                |
| Select the system to upgi<br>Dexce<br>CP150_FM0<br>Host Controller<br>XLoader<br>BootLoader    | rade<br>Device firmware<br>Not applicable<br>1.00.01<br>1.00.01                           | Available firmware 2.10.06 80008                               |               |                     |                                   |                |
| Select the system to upge<br>Device<br>CP150_FMO<br>Host Controller<br>XL cader<br>BootLoader  | rade<br>Device firmware<br>Not applicable<br>1.00.01<br>1.00.01<br>1.00.01                | Available firmware 2.10.06 80008                               |               |                     |                                   |                |
| Select the system to upgi<br>Dence<br>CP150_FMD<br>Host Controller<br>BootLoader<br>BootLoader | rade<br>Device firmware<br>Not applicable<br>1.00.01<br>1.00.01<br>1.00.01                | Available firmware<br>2.10.06 80008                            |               |                     |                                   |                |
| Select the system to upg<br>Device<br>CP150_PM0<br>Host Controller<br>X.coder<br>BootLoader    | rade<br>Device firmware<br>Not applicable<br>1.00.01<br>1.00.01                           | Avalable firmware<br>2.10.65 80008                             |               |                     |                                   |                |
| Select the system to upge<br>Dence<br>CP150_PMD<br>Host Controller<br>XLoader<br>BootLoader    | rade<br>Desice farmware<br>Not applicable<br>1.00.01<br>1.00.01                           | Available firmware<br>2.10.06 80008                            |               |                     |                                   |                |
| Select the system to upg<br>Device<br>(P150, PMO<br>Host Controller<br>Xonder<br>BootLoader    | rade<br>Device firmware<br>Not applicable<br>1.00.01<br>1.00.01                           | Available firmware<br>2.10.06 80008                            |               |                     |                                   |                |
| Select the system to upgr<br>Jonce<br>07150_190<br>Host Contoler<br>XLoader<br>BootLoader      | rade<br>Desice firmware<br>Net asplicable<br>1.00.01<br>1.00.01<br>1.00.01<br>Read relica | Available firmware 2.10.05 80005 see notes Upgrade all         |               |                     |                                   |                |

9. Marker softwaren til enheden (f.eks. firmware Host Controller 2.XX. XX) for at vælge den fra listen.

Enhedens aktuelle (firmware) softwareversion vises i kolonnen *Device firmware*, og den senest tilgængelige version vises i kolonnen *Available firmware*.

- 10. Klik på **Opgrader alle**. Klik evt. på **Læs release notes** for at få vist opgraderingsoplysninger.
- 11. På skærmen *Upgrade Host Controller* skal du klikke på **Ja** ved meddelelsen: Do you want to continue?

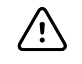

**FORSIGTIG** Undlad at slukke CP 150-enheden under opdateringen.

Bemærk

rk Opgraderingen kan tage op til 15 minutter. Under opgraderingen viser statusindikatoren, hvor stor en procentdel, der er fuldført. Det er dog også normalt at se både en blank skærm og en genstartsskærm, der bliver vist flere gange, før CP 150-enheden genstarter automatisk.

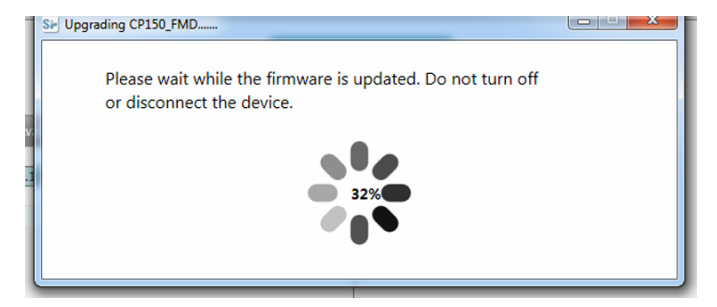

### Aktivér DICOM-licensen via Welch Allyn Service Tool

- **Bemærk** Der kræves et USB-kabel for at udføre DICOM-opgraderingen.
- **Bemærk** Kontakt Welch Allyn for køb af DICOM-licens. Installation af DICOM kræver en DICOM-licens, der skal være godkendt via Welch Allyn Service Tool. Når du har købt en licensopgradering eller mulighed for et understøttet produkt, modtager du også en adgangskode fra Welch Allyn. Brug denne kode til at aktivere den nye funktion eller de nye funktioner.
- 1. Hent Welch Allyn Service Tool og Partner Connect og installer dem på din computer.
- 2. Tilslut din CP 150-enhed til en USB-port på din computer, som kører Welch Allyn Service Tool, og tænd enheden.
- Hvis Welch Allyn Service Tool stadig ikke åbnes, skal du gå til menuen Start i Windows og derpå vælge All Programs > Welch Allyn > Welch Allyn Service Tool.
- 4. Klik på Add new features.

| Sir Wekh Allyn                    |                  |  |
|-----------------------------------|------------------|--|
| Welch Allyn <sup>•</sup>          |                  |  |
| Advancing Frontline Care™         |                  |  |
|                                   |                  |  |
|                                   | Add new features |  |
|                                   |                  |  |
|                                   |                  |  |
|                                   |                  |  |
|                                   |                  |  |
|                                   | Service          |  |
|                                   |                  |  |
|                                   | Exit             |  |
|                                   |                  |  |
| Do not display this screen again. |                  |  |

- 5. Indtast DICOM-koden i feltet authorization code.
- 6. Klik på Activate.

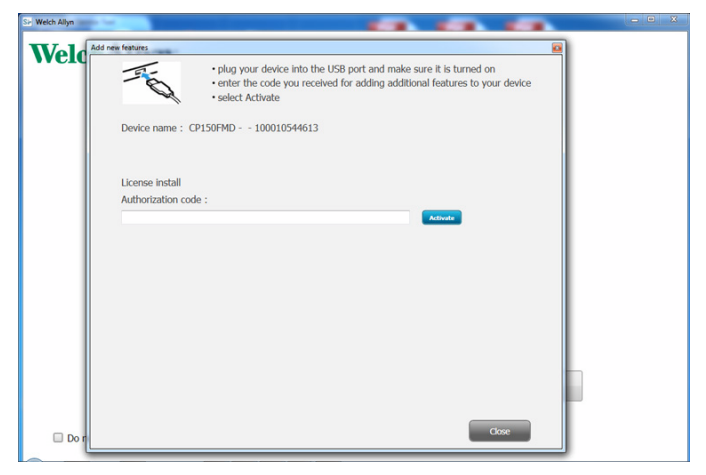

I skærmen Install License skal du klikke på OK.

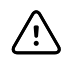

**FORSIGTIG** Undlad at frakoble eller slukke for enheden under licensinstallationen.

7. Når du ser skærmen *Tilføj nye funktioner*, som bekræfter licensinstallationen, skal du klikke på **Close**.

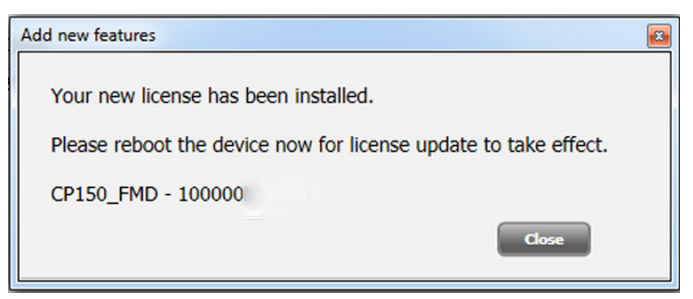

8. For at aktivere licensopgraderingen, skal du trykke på og holde tænd/sluk-knappen nede i cirka 8 sekunder for at genstarte enheden.

# Vedligeholdelse

## Rengøring af udstyret

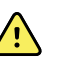

**ADVARSEL** Elektrokardiografen, genanvendelige elektroder og patientkablet skal holdes rene. Patientkontakt med kontamineret udstyr kan sprede infektion.

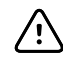

**FORSIGTIG** Lad aldrig sæbe eller vand komme i kontakt med elektrokardiografens interne printer, stik eller bøsninger.

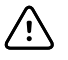

**FORSIGTIG** Nedsænk aldrig elektrokardiografen eller patientkablet i væske. Autoklaver eller damprens aldrig elektrokardiografen eller patientkablet. Hæld aldrig sprit direkte på elektrokardiografen eller patientkablet, og læg aldrig komponenter i blød i sprit. Hvis der trænger væske ind i elektrokardiografen, skal du tage elektrokardiografen ud af drift og få den efterset af uddannet servicepersonale, inden den bruges igen.

**Bemærk** Patientkablerne skal rengøres efter hver brug.

Rengør apparatet regelmæssigt i henhold til hospitalets protokoller og standarder eller lokale bestemmelser.

Følgende midler kan bruges til elektrokardiografen:

- Isopropylalkohol 70 %
- Klorblegemiddel 10 %

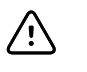

**FORSIGTIG** Undgå at bruge klude eller opløsninger, som indeholder kvaternære ammoniumforbindelser (ammoniumchlorid) eller glutaraldehydbaserede desinfektionsmidler, når du rengør apparatet.

Bemærk

Desinficer apparatet i henhold til hospitalets protokoller og standarder eller lokale bestemmelser.

# Sådan rengøres udstyret (hver måned eller hyppigere, hvis der er behov for det)

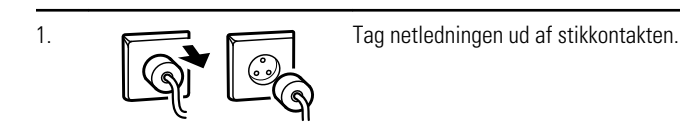

| 2. | (K) | Sluk for elektrokardiografen. (Tryk på tænd/sluk-knappen, og hold den nede i mindst<br>seks sekunder, indtil skærmen bliver sort).                                                                    |
|----|-----|----------------------------------------------------------------------------------------------------|
| 3. |     | Tør det ydre af patientkablet og elektrokardiografen af med en klud, der er fugtet<br>med en af de godkendte rengøringsopløsninger. Tør alle komponenter med en ren,<br>blød klud eller papirserviet. |
| 4. |     | Inden du tænder elektrokardiografen igen, skal du vente mindst 10 minutter, så alle<br>spor af væske er fordampet.                                                                                    |

### Isopropylalkohol 70 %

Aftør elektrokardiografen med en ren klud, der er let fugtet med isopropylalkohol 70 %.

### Klorblegemiddel 10 %

- 1. Aftør elektrokardiografen med en ren klud, der er let fugtet med en opløsning af 10 procent blegemiddel og vand. Følg producentens vejledning.
- 2. Skyl med en ren klud, der er let fugtet med vand, der imødekommer EP- og USPkvalitetsstandarder.
- 3. Lad elektrokardiografens overflade tørre i mindst 10 minutter, før enheden tages i brug.

## Eftersyn af udstyret

Udfør følgende eftersyn hver dag:

- Undersøg patientkablet, patientelektroderne, netledningen, kommunikationskablerne, skærmen og kabinettet for sprækker og brud.
- Kontrollér stikkene på alle kabler for bøjede eller manglende ben.
- Kontrollér alle kabel- og ledningsforbindelser, og sæt stikkene fast igen, hvis de sidder løst.

## Test af elektrokardiografen

Af hensyn til driftssikkerheden anbefaler Welch Allyn, at det hvert år kontrolleres, om elektrokardiografen fungerer korrekt. Se *Kontrol af korrekt drift*.

Når der udføres service på elektrokardiografen, eller når der er mistanke om problemer, kontrolleres apparatets fortsatte elektriske sikkerhed ved hjælp af de metoder og grænser, som er beskrevet i IEC 60601-1 eller ANSI/AAMI ES1.

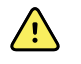

**ADVARSEL** Test for lækstrøm må kun udføres af uddannet servicepersonale.

Test for følgende:

- Lækstrøm til patienten
- Lækstrøm til kabinettet
- Lækstrøm til jord
- Gennemslagsfeltstyrke (vekselstrøms- og patientkredsløb)

## Udskiftning af batteriet

Udskift batteriet i tilfælde af følgende:

- Det aflades hurtigt.
- Du har opladet det, men elektrokardiografen tændes stadig ikke, når tilslutningen til lysnettet afbrydes.

Første gang du trykker på tænd/sluk-knappen efter installation af et nyt batteri, gennemgår elektrokardiografen en række diagnostiske test, og det kan derfor tage længere tid end normalt at starte den.

Bortskaf det gamle batteri på den korrekte måde. Kontakt de lokale myndigheder for at få oplysninger om genbrug.

### Sådan udskiftes batteriet

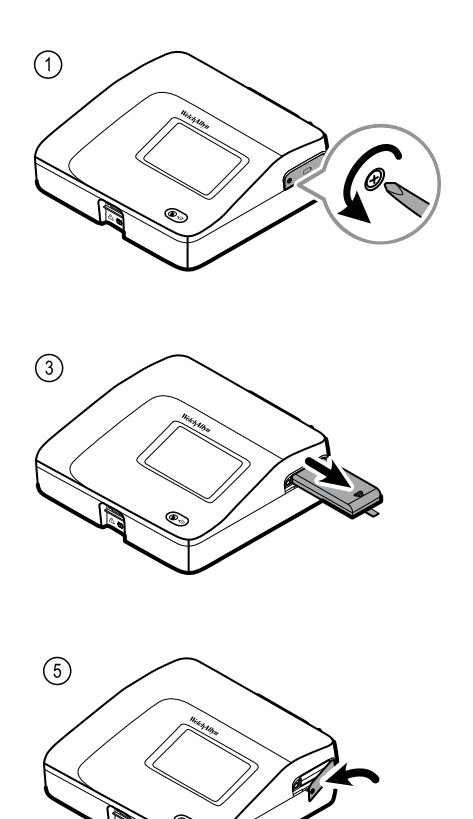

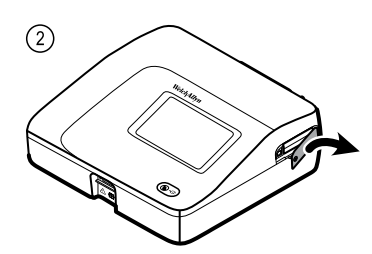

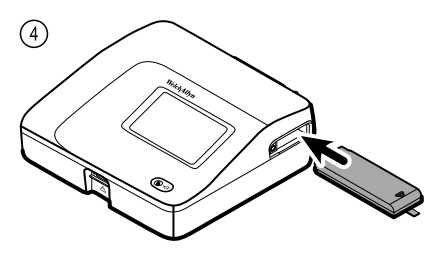

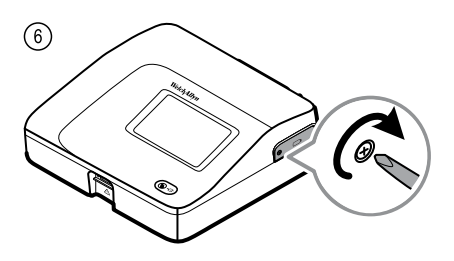

## Udskiftning af vekselstrømssikringer

Du skal muligvis skifte den ene eller begge vekselstrømssikringer, hvis strømindikatoren ikke lyser, når elektrokardiografen er tilsluttet lysnettet.

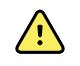

**ADVARSEL** Hvis du ikke afbryder forbindelsen, kan det medføre dødsfald ved elektrisk stød.

## Sådan udskiftes vekselstrømssikringerne

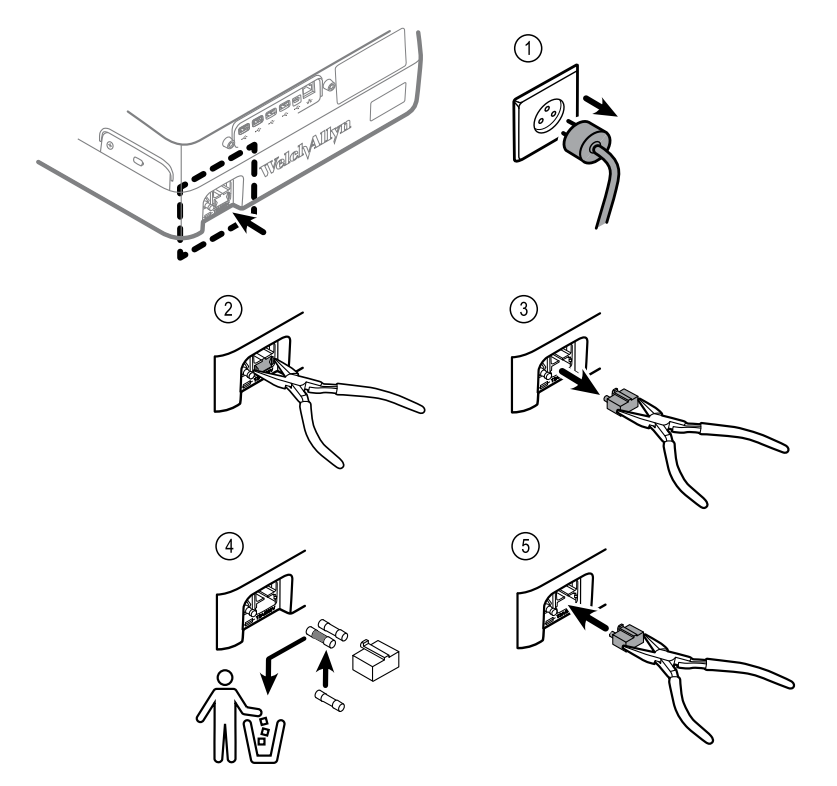

Udskift sikringen, hvis den er mørk eller har en revnet ledning. Få sikringsrummet til at flugte med hullet. Det kan kun sættes i på én måde.

## Opbevaring af udstyret

Når elektrokardiografen, ledninger og tilbehør opbevares, skal du være opmærksom på kravene til opbevaringsmiljøet, som er angivet i produktspecifikationerne.

## Bortskaffelse af elektronisk udstyr

Dette produkt og dets komponenter skal bortskaffes i henhold til lokal lovgivning og lokale bestemmelser. Produktet må ikke bortskaffes som usorteret husholdningsaffald.

Se www.welchallyn.com/weee, eller kontakt Welch Allyn kundeservice for at få mere specifikke oplysninger om bortskaffelse eller overensstemmelse.

## Fejlfinding

## Problemer med elektrodekvaliteten

### Meddelelsen "Artefakt" på skærmen

Artefakter skyldes en signalforvrængning, der gør det vanskeligt at skelne kurveformens morfologi nøjagtigt.

#### Årsager

- Patienten bevægede sig.
- Patienten rystede.
- Der er elektrisk interferens.

#### Handlinger

Se handlinger for baselineafvigelse, muskeltremor og vekselstrømsinterferens.

### Baselineafvigelse

Baselineafvigelse er en opad- eller nedadgående fluktuation af kurveformerne.

n.l.

#### Årsager

- Elektroderne er snavsede, tærede, løse eller anbragt på knoglede områder.
- Der er anvendt for lidt elektrodegel, eller gelen er tørret ind.
- Patienten har fedtet hud eller rester af bodylotion.
- Bevægelse af brystkassen under hurtig eller nervøs vejrtrækning.

#### Handlinger

- Rens patientens hud med sprit eller acetone.
- Flyt rundt på elektroderne, eller udskift dem.
- Kontrollér, at patienten ligger behageligt og er varm og afslappet.
- Slå baselinefiltret til, hvis der fortsat er baselineafvigelser.

### Muskeltremor

\_\_\_\_\_

#### Årsager

- Patienten er utilpas, anspændt og/eller nervøs.
- Patienten fryser og ryster.
- Briksen er for smal eller for kort til at give behagelig støtte til arme og ben.
- Elektroderemmene på arme eller ben er for stramme.

#### Handlinger

- Kontrollér, at patienten ligger behageligt og er varm og afslappet.
- Kontrollér alle elektrodekontaktsteder.
- Slå muskeltremorfiltret til, hvis interferensen fortsætter. Hvis interferensen fortsætter, skyldes problemet sandsynligvis de elektriske forhold. Se forslagene til at reducere vekselstrømsinterferensen (i et relateret fejlfindingstip).

### Vekselstrømsinterferens

Vekselstrømsinterferens giver regelmæssige spændinger med ens maksimum på kurveformerne.

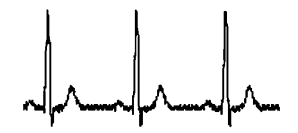

### Årsager

- Patienten eller teknikeren berørte en elektrode under målingen.
- Patienten berørte metaldele på briksen eller sengen.
- Afledningskabel, patientkabel eller netledning er i stykker.
- Elektriske apparater i nærheden, belysning eller skjulte kabler i vægge eller gulv skaber interferens.
- En elektrisk kontakt er ikke korrekt jordforbundet.
- Vekselstrømsfilteret er slået fra eller indstillet forkert.

#### Handlinger

- Kontrollér, at patienten ikke berører nogen metaldele.
- Kontrollér, at vekselstrømsledningen ikke berører patientkablet.
- Kontrollér, at der er valgt det korrekte vekselstrømsfilter.
- Hvis interferensen fortsætter, skal du afbryde forbindelsen mellem elektrokardiografen og lysnettet og køre den på batteriet. Hvis dette løser problemet, ved du, at støjen stammer fra netledningen.
- Hvis interferensen stadig fortsætter, kan støjen skyldes andet udstyr i lokalet eller dårlig jordforbindelse til netledningen. Prøv at flytte til et andet lokale.

## Alarm om afledning eller firkantbølge

### 

En prik blinker muligvis på statusskærmen for afledninger. Eller én eller flere afledninger udskrives muligvis som en firkantbølge.

### Årsager

- Elektrodekontakten kan være dårlig.
- Der kan være en løs afledning.
- Der kan være en defekt afledning.

#### Handlinger

- Udskift elektroden.
- Kontrollér, at patientens hud er klargjort korrekt.
- Kontrollér, at elektroderne har været korrekt opbevaret og håndteret.
- Udskift patientkablet.

## Systemfejl

## Elektrokardiografen tændes ikke, når den tilsluttes lysnettet

### Årsager

- Der er fejl i tilslutningen til lysnettet.
- En vekselstrømssikring er gået.
- Der er ingen vekselstrøm.

### Handlinger

- Kontrollér vekselstrømskilden.
- Kontrollér vekselstrømssikringerne.

## Elektrokardiografen tændes ikke, når tilslutningen til lysnettet afbrydes

### Årsager

- Batteriet er ikke sat i eller er sat forkert i.
- Batteriet er ved at være afladet, bliver ikke opladet, er tomt eller er dårligt.

### Handlinger

- Kontrollér batteriforbindelserne.
- Genoplad batteriet.
- Udskift batteriet.

## Elektrokardiografen lukker ned under udskrivning

### Årsager

• Batteriet er ved at være afladet eller dårligt.

### Handlinger

- Genoplad batteriet.
- Udskift batteriet.

# Elektrokardiografen udskriver færre end 10 rapporter på et fuldt opladet batteri.

### Årsager

Batteriet er dårligt.

### Handlinger

• Udskift batteriet.

# Elektrokardiografen reagerer ikke, når du trykker på en knap eller berører skærmen

#### Årsager

• Elektrokardiografen er frosset fast.

#### Handlinger

- Nulstil elektrokardiografen ved at trykke på tænd/sluk-knappen og holde den nede i mindst seks sekunder, indtil skærmen bliver sort. Tryk på tænd/sluk-knappen igen. Elektrokardiografen gennemgår en række diagnostiske test, og det kan derfor tage længere tid end normalt at starte den.
- Tryk på fanen **Indstillinger**. Tryk på fanen **Avanceret**. Tryk på knappen **Sluk**. Elektrokardiografen gennemgår en række diagnostiske test, og det kan derfor tage længere tid end normalt at starte den.

#### Bemærk

**erk** Yderligere anvisninger i fejlfinding findes i servicevejledningen.

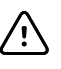

**FORSIGTIG** Servicevejledningen er kun beregnet til uddannet servicepersonale, der forstår teknisk engelsk.

## Servicepolitik

Alle reparationer af produkter, som foretages i henhold til garantien, skal foretages af Welch Allyn eller en serviceudbyder, der er godkendt af Welch Allyn. Uautoriserede reparationer vil medføre, at garantien bortfalder. Desuden må eventuelle produktreparationer udelukkende foretages af Welch Allyn eller af en serviceudbyder, der er godkendt af Welch Allyn, uanset om reparationen er omfattet af garantien eller ej.

Hvis produktet ikke fungerer korrekt, eller hvis der er behov for assistance, service eller reservedele, skal du kontakte Welch Allyns nærmeste center for teknisk support.

Før du kontakter Welch Allyn, anbefaler vi dig at notere problemet ned og kontrollere alt tilbehør for at sikre, at det ikke er det, der er årsagen til problemet. Når du ringer, skal du oplyse følgende:

- Produktets navn, modelnummer og serienummer.
- Udførlig beskrivelse af problemet.
- Afdelingens fulde navn, adresse og telefonnummer.
- Indkøbsordrenummer (eller kreditkortnummer) til reparationer, der ikke er omfattet af garantien, eller til ekstra reservedele.
- Numrene på de ønskede reservedele eller udskiftningsdele i forbindelse med bestilling af reservedele.

Hvis produktet kræver reparation, skal du først kontakte Welch Allyns nærmeste center for teknisk support, hvad enten produktet er omfattet af garanti, udvidet garanti eller ingen garanti. En repræsentant vil hjælpe med at identificere problemet og forsøge at løse det pr. telefon, så du undgår eventuelt at skulle sende produktet retur.

Hvis du er nødt til at returnere produktet, vil repræsentanten registrere alle de nødvendige oplysninger og oplyse et RMA-nummer (Return Material Authorization – returtilladelse) samt den gældende returadresse. Der skal først indhentes et RMAnummer (Return Material Authorization), før produkter sendes retur.

Følg disse anbefalede emballeringsanvisninger, hvis du returnerer produktet til service:

- Fjern alle slanger, kabler, sensorer, netledninger og andet tilbehør (efter behov) før emballering, medmindre du har mistanke om, at de er årsagen til problemet.
- Brug så vidt muligt den originale emballage og det originale emballeringsmateriale.
- Vedlæg en pakkeliste og RMA-nummeret fra Welch Allyn.

Vi anbefaler, at alle returnerede varer forsikres. Hvis produktet bortkommer eller beskadiges, skal eventuelle erstatningskrav fremsættes af afsenderen.

64 Servicepolitik

## Begrænset garanti

Welch Allyn garanterer, at produktet er uden defekter med hensyn til materiale og konstruktionsfejl og fungerer i henhold til producentens specifikationer i en periode på tre år fra den dato, produktet er købt af Welch Allyn eller dennes godkendte forhandlere eller repræsentanter.

Garantiperioden gælder fra købsdatoen. Købsdatoen er: 1) den fakturerede forsendelsesdato, hvis apparatet er købt direkte af Welch Allyn, 2) den dato, der blev angivet under produktregistreringen, 3) den dato, hvor produktet er købt af en Welch Allyn-godkendt forhandler, som dokumenteret i form af en kvittering fra denne forhandler.

Denne garanti dækker ikke skade, der er forårsaget af: 1) håndtering under forsendelse, 2) brug eller vedligeholdelse, der strider mod de mærkede instruktioner, 3) ændring eller reparation udført af personer, der ikke er godkendt af Welch Allyn, og 4) uheld.

Produktgarantien er også underlagt følgende vilkår og begrænsninger: Tilbehør er ikke dækket af garantien. Læs de brugsanvisninger, der følger med hvert enkelt tilbehør, vedrørende garantioplysninger.

Forsendelsesomkostninger i forbindelse med returnering af et apparat til et Welch Allynservicecenter er ikke medregnet.

Der skal indhentes et servicemeddelelsesnummer fra Welch Allyn forud for returnering af produkter eller tilbehør til angivne Welch Allyn'-servicecentre til reparation. Kontakt Welch Allyn Teknisk Support for at indhente et servicemeddelelsesnummer.

DENNE GARANTI GÆLDER I STEDET FOR ALLE ANDRE GARANTIER, HVAD ENTEN DE ER UDTRYKKELIGE ELLER UNDERFORSTÅEDE, HERUNDER, MEN IKKE BEGRÆNSET TIL, UNDERFORSTÅEDE GARANTIER FOR SALGBARHED OG EGNETHED TIL ET BESTEMT FORMÅL. WELCH ALLYNS FORPLIGTELSE I HENHOLD TIL DENNE GARANTI ER BEGRÆNSET TIL REPARATION ELLER UDSKIFTNING AF PRODUKTER MED FEJL. WELCH ALLYN ER IKKE ANSVARLIG FOR EVENTUELLE INDIREKTE ELLER FØLGESKADER, SOM SKYLDES EN PRODUKTFEJL, DER ER DÆKKET AF GARANTIEN. 66 Begrænset garanti

## Generel overensstemmelse og standarder

CP150 er i overensstemmelse med følgende standarder:

| ANSI/AAMI EC11**                     | CAN/CSA C22.2 No. 601.1    | CAN/CSA C22.2 No. 601.1.2 |
|--------------------------------------|----------------------------|---------------------------|
| IEC/EN 60601-1                       | IEC/EN 60601-1-2           |                           |
| CAN/CSA C22.2 No.<br>601.1.4         | CAN/CSA C22.2 No. 601.2.25 |                           |
| IEC/EN 60601-1-6                     | IEC/EN 60601-2-25 ***      |                           |
| ANSI/AAMI EC53                       | EN 50581                   | EN/IEC 62304              |
| EN/IEC 62366                         | EN/ISO 14971               | EN/ISO 10993-1            |
| EN/ISO 26782<br>(Spirometrifunktion) |                            |                           |

## Overensstemmelseserklæring

Fås på anmodning.

## Enhedens radio

Radioen i CP 150 fungerer på 802.11-netværk.

| Trådløs<br>netværksinterface   | IEEE 802.11 a/b/g/n                                                                                                    |                                               |  |  |
|--------------------------------|----------------------------------------------------------------------------------------------------|-----------------------------------------------|--|--|
| Frekvens                       | 2,4 GHz-frekvensbånd                                                                                                    | 5 GHz-frekvensbånd                            |  |  |
|                                | 2,4 GHz til 2,483 GHz                                                                                                    | 5,15 GHz til 5,35 GHz, 5,725 GHz til 5,825Ghz |  |  |
| Kanaler                        | 2,4 GHz-kanaler                                                                                                    | 5 GHz                                         |  |  |
|                                | Op til 14 (3 ikke-overlappende); landespecifikke Op til 23 ikke-overlappende; landespeci                                                                                                    |                                               |  |  |
| Autentificering/<br>Kryptering | Wireless Equivalent Privacy (WEP, RC4-algoritme); Wi-Fi Protected Access (WPA); IEEE 802.11i (WPA2); TKIP, RC4-algoritme; AES, Rijndael-algoritme; Provisionering med krypteringsnøgle; Statisk (40-bit- og 128-bit-længder); PSK; Dynamic; EAP-FAST; EAP-TLS; EAP-TTLS; PEAP-GTC <sup>1</sup> PEAP-MSCHAPv2; PEAP-TLS. |                                               |  |  |

| Antenne                                 | Ethertronics WLAN_1000146                                            |  |  |
|-----------------------------------------|----------------------------------------------------------------------|--|--|
| Trådløs<br>datahastighed                | 802.11a (OFDM): 6, 9, 12, 18, 24, 36, 48, 54 Mbps                    |  |  |
| Jan Jan Jan Jan Jan Jan Jan Jan Jan Jan | 802.11b (DSSS, CCK): 1, 2, 5,5, 11 Mbps                              |  |  |
|                                         | 802.11g (OFDM): 6, 9, 12, 18, 24, 36, 48, 54 Mbps                    |  |  |
|                                         | 802.11n (OFDM,HT20,MCS 0-7): 6,5,13,19,5, 26, 39,52, 58,5, 72,2 Mbps |  |  |
| Protokoller                             | UDP, DHCP, TCP/IP                                                    |  |  |
| Dataoverførselsproto<br>koller          | UDP/TCP/IP                                                           |  |  |
| Udgangseffekt                           | 39,81 mW typisk, landespecifik                                       |  |  |
| Yderligere IEEE-<br>standarder          | 802.11d, 802.11e, 802.11h, 802.11i, 802.1X                           |  |  |

<sup>1</sup>Engangsadgangskoder understøttes ikke.

## Radiooverensstemmelse/godkendelser

| USA                          | SQG-WB45NBT<br>FCC Part 15.247 Subpart C, FCC Part 15.407 Subpart E                                                                                                    |                                                                                             |  |  |
|------------------------------|----------------------------------------------------------------------------------------------------|---------------------------------------------------------------------------------------------|--|--|
| Europa                       | EN 300 328 (EDR) (v1.8.1), EN 300 328 (LE) (v1.8.1), EN 301 489-1 (v1.9.2), EN 301 489-17 (v2.2.<br>1), EN 301 489-17 (v2.2.1), EN 62311:2008, EN 60950-1                                                                                   |                                                                                             |  |  |
| Canada                       | (IC) RSS-210 standard. IC 3147A-WB45NBT baseret på FCC-test                                                                                                    |                                                                                             |  |  |
| Australien og New<br>Zealand | Australian Communications and Media Authority (ACMA) radiooverensstemmelsesmærket<br>(RCM)<br>New Zealand har en aftale om gensidig anerkendelse (MRA) med Australien.                                                                      |                                                                                             |  |  |
| Brasilien                    | Este equipamento opera em caráter<br>secundário, isto é, não tem direito a proteção<br>contra interferência prejudicial, mesmo de<br>estações do mesmo tipo, e não pode causar<br>interferência a sistemas operando em caráter<br>primário. | ANATEL Modelnr. 1130-15-8547<br>07898949039068                                              |  |  |
| Mexico                       | Instituto Federal de Telecomunicaciones<br>(Federal Telecommunications Institute—<br>IFETEL)                                                                                                    | This product contains an Approved module,<br>Model No. WB45NBT IFETEL No.<br>RCPLAWB14-2006 |  |  |
| Singapore                    | Infocomm Development Authority of Singapore<br>(IDA) (新加坡 <b>资讯</b> 通信 <b>发</b> 展管理局)                                                                                                    | This device contains an IDA approved device.                                                |  |  |
| Sydkorea                     | Korea Communications Commission ( 대한민<br>국 방송통 신위원 회 ) - KCC<br>Certification number:<br>MSIP-CRM-LAI-WB45NBT                                                                                                    | This device complies with Article 58-2 Radio<br>Waves Act of Korea Communications           |  |  |
Commission. This equipment is Industrial (Class A) electromagnetic wave suitability equipment and seller or user should take notice of it, and this equipment is to be used in the places except for home.

Class A Equipment (Industrial Broadcasting &<br/>Communication Equipment) A 급 기기(업무<br/>용 방 송통신기자재)이 기기는 업무용(A 급 ) 전자파적합기<br/>기로서 판 매자 또는 사용자는 이 점을<br/>주의하시기 바라 며, 가정외의 지역에<br/>서 사용하는 것을 목적으로 합니 다.

Kanalbegrænsninger i 5 GHz-båndet er landebestemte.

Sørg for at vælge det korrekte land, hvor adgangspunktet findes, for at sikre overensstemmelse med lokale bestemmelser. Produktet kan bruges med følgende begrænsning(er):

Norge - Gælder ikke inden for det geografiske område, der er inden for en radius af 20 km fra centrum af Ny-Ålesund.

Frankrig - Udendørs brug er begrænset til 10 mW EIRP inden for bånd 2454 til 2483,5 MHz.

- **Bemærk** Effektiv isotrop-udstrålet effekt (Effective Isotropic Radiated Power EIRP).
- **Bemærk** Nogle lande begrænser brugen af 5-GHz-bånd. 802.11a-radioen i CP 150 bruger kun de kanaler, der er angivet af det adgangspunkt, som radioen er tilknyttet. Hospitalets it-afdeling skal konfigurere adgangspunktet, så det fungerer med godkendte domæner.

### Generel radiooverensstemmelse

Enhedens trådløse funktioner må kun bruges i fuld overensstemmelse med producentens vejledning, som det er beskrevet i brugerdokumentationen, der følger med enheden.

Denne enhed er i overensstemmelse med artikel 15 i FCC-reglerne samt reglerne i den canadiske ICES-003 som beskrevet nedenfor.

# Federal Communications Commission (FCC)

Denne enhed er i overensstemmelse med artikel 15 i FCC-reglerne. Betjeningen er underlagt følgende to betingelser:

- Denne enhed må ikke forårsage skadelig interferens.
- Denne enhed skal acceptere eventuel modtaget interferens, herunder interferens, der kan forårsage uønsket drift

Udstyret er blevet afprøvet og overholder grænserne for en Klasse B digital enhed i henhold til artikel 15 i FCC-reglerne. Disse grænser er udviklet til at give en rimelig beskyttelse mod skadelig interferens, hvis udstyret installeres i beboelser. Udstyret genererer, bruger og kan udstråle radiofrekvensenergi. Hvis ikke det installeres og anvendes i overensstemmelse med instruktionerne, kan det forårsage skadelig interferens over for radiokommunikation. Der er dog ingen garanti for, at der ikke vil opstå interferens i en given installation. Hvis udstyret forårsager skadelig interferens over for radio- eller tv-modtagelse, hvilket kan fastslås ved at tænde og slukke for udstyret, opfordres brugeren til at forsøge at udbedre interferensen på en eller flere af følgende måder:

- Ret modtagerantennen ind mod et andet sted eller omplacér den.
- Øg afstanden mellem udstyret og modtageren.
- Tilslut udstyret til en udgang på et andet kredsløb end det, som modtageren er tilsluttet.
- Rådfør dig med forhandleren eller en erfaren radio/tv-tekniker.

Brugeren kan få brugbare oplysninger i nedenstående brochure, der er udarbejdet af FCC:

#### The Interference Handbook

Denne brochure fås fra U.S. Government Printing Office, Washington, D.C. 20402. Stock No. 004-000-0034504.

Welch Allyn er ikke ansvarlig for eventuel radio- eller tv-interferens, der er forårsaget af uautoriserede ændringer af de enheder, der følger med dette Welch Allyn-produkt, eller erstatning af eller påsætning af tilslutningskabler og udstyr ud over det, der er angivet af Welch Allyn.

Udbedring af interferens, der er forårsaget af sådanne uautoriserede ændringer, erstatning eller påsætning påligger brugeren.

## IC-emissioner (Industry Canada)

Denne enhed er i overensstemmelse med RSS 210 fra Industry Canada.

Betjeningen er underlagt følgende to betingelser: (1) Denne enhed må ikke forårsage interferens, og (2) denne enhed skal acceptere eventuel modtaget interferens, herunder interferens, der kan forårsage uønsket drift af enheden.

L'utilisation de ce dispositif est autorisée seulement aux conditions suivantes: (1) il ne doit pas produire de brouillage et (2) l' utilisateur du dispositif doit étre prêt à accepter tout brouillage radioélectrique reçu, même si ce brouillage est susceptible de compromettre le fonctionnement du dispositif.

Dette digitale Klasse B-apparat er i overensstemmelse med canadiske ICES-003.

Cet appareil numérique de la classe B est conform à la norme NMB-003 du Canada.

### Advarsel – radiofrekvensstrålingsfare

Det er ikke tilladt at bruge antenner med større forstærkning eller andre antennetyper end de typer, der er godkendt til brug med dette produkt. Enheden skal ikke placeres sammen med en anden sender.

Cet avertissement de sécurité est conforme aux limites d'exposition définies par la norme CNR-102 at relative aux fréquences radio.

Denne radiosender (indeholder IC ID: 3147A-WB45NBT) er blevet godkendt af Industry Canada til at blive anvendt med de antennetyper, der er angivet i ovenstående tabel med den maksimalt tilladte forstærkning og påkrævede antenneimpedans for hver angivet antennetype. Det er strengt forbudt at anvende antennetyper, der ikke er angivet på denne liste, og som har en større forstærkning end den maksimale forstærkning angivet for den pågældende type, sammen med denne enhed.

Le présent émetteur radio (Contains IC ID: 3147A-WB45NBT) a été approuvé par Industrie Canada pour fonctionner avec les types d'antenne énumérés ci-dessous et ayant un gain admissible maximal et l'impédance requise pour chaque type d'antenne. Les types d'antenne non inclus dans cette liste, ou dont le gain est supérieur au gain maximal indiqué, sont strictement interdits pour l'exploitation de l'émetteur.

I henhold til Industry Canadas bestemmelser må denne radiosender kun bruges sammen med antenner, der er af en type, og som har en maksimal forstærkning, der er godkendt af Industry Canada for den pågældende sender. For at mindske radiointerferens for andre brugere skal antennetypen og dens forstærkning vælges således at den ækvivalente isotropisk udstrålede effekt (e.i.r.p.) ikke er højere end nødvendigt for en vellykket kommunikation.

Conformément à la réglementation d'Industrie Canada, le présent émetteur radio peut fonctionner avec une antenne d'un type et d'un gain maximal (ou inférieur) approuvé pour l'émetteur par Industrie Canada. Dans le but de réduire les risques de brouillage radioélectrique à l'intention des autres utilisateurs, il faut choisir le type d'antenne et son gain de sorte que la puissance isotrope rayonnée équivalente (p.i.r.e.) ne dépasse pas l'intensité nécessaire à l'établissement d'une communication satisfaisante.

Denne enhed er i overensstemmelse med licensfritagede RSS-standarder fra Industry Canada. Betjening er underlagt følgende to betingelser: (1) Denne enhed må ikke forårsage interferens, og (2) denne enhed skal acceptere eventuel modtaget interferens, herunder interferens, der kan forårsage uønsket drift af enheden.

Le présent appareil est conforme aux CNR d'Industrie Canada applicables aux appareils radio exempts de licence. L'exploitation est autorisée aux deux conditions suivantes : (1) l'appareil ne doit pas produire de brouillage, et (2) l'utilisateur de l'appareil doit accepter tout brouillage radioélectrique subi, même si le brouillage est susceptible d'en compromettre le fonctionnement.

# EU

| Tjekkisk  | Welch Allyn tímto prohlašuje, ze tento RLAN device je ve shodě se základními požadavky a dalšími<br>příslušnými ustanoveními směrnice 1999/5/ES.                                        |
|-----------|----------------------------------------------------------------------------------------------------|
| Dansk     | Undertegnede Welch Allyn erklærer herved, at følgende udstyr RLAN device overholder de<br>væsentlige krav og øvrige relevante krav i direktiv 1999/5/EF                                 |
| Hollandsk | Bij deze verklaart Welch Allyn dat deze RLAN device voldoet aan de essentiële eisen en aan de overige relevante bepalingen van Richtlijn 1999/5/EC.                                     |
| Engelsk   | Hereby, Welch Allyn, declares that this RLAN device is in compliance with the essential requirements and other relevant provisions of Directive 1999/5/EC.                              |
| Estisk    | Käesolevaga kinnitab Welch Allyn seadme RLAN device vastavust direktiivi 1999/5/EÜ põhinõuetele<br>ja nimetatud direktiivist tulenevatele teistele asjakohastele sätetele.              |
| Finsk     | Welch Allyn vakuuttaa täten että RLAN device tyyppinen laite on direktiivin 1999/5/EY oleellisten vaatimusten ja sitä koskevien direktiivin muiden ehtojen mukainen.                    |
| Fransk    | Par la présente, Welch Allyn déclare que ce RLAN device est conforme aux exigences essentielles et aux autres dispositions de la directive 1999/5/CE qui lui sont applicables           |
| Tysk      | Hiermit erklärt Welch Allyn die Übereinstimmung des Gerätes RLAN device mit den grundlegenden<br>Anforderungen und den anderen relevanten Festlegungen der Richtlinie 1999/5/EG. (Wien) |

| Græsk       | ΜΕ ΤΗΝ ΠΑΡΟΥΣΑ Welch Allyn ΔΗΛΩΝΕΙ ΟΤΙ RLAN device ΣΥΜΜΟΡΦΩΝΕΤΑΙ<br>ΠΡΟΣ ΤΙΣ ΟΥΣΙΩΔΕΙΣ ΑΠΑΙΤΗΣΕΙΣ ΚΑΙ ΤΙΣ ΛΟΙΠΕΣ ΣΧΕΤΙΚΕΣ ΔΙΑΤΑΞΕΙΣ ΤΗΣ<br>ΟΔΗΓΙΑΣ 1999/5/ΕΚ                             |
|-------------|----------------------------------------------------------------------------------------------------|
| Ungarsk     | Alulírott, Welch Allyn nyilatkozom, hogy a RLAN device megfelel a vonatkozó alapvető<br>követelményeknek és az 1999/5/EC irányelv egyéb előírásainak.                                    |
| ltaliensk   | Con la presente Welch Allyn dichiara che questo RLAN device è conforme ai requisiti essenziali ed alle altre disposizioni pertinenti stabilite dalla direttiva 1999/5/CE.                |
| Lettisk     | Ar šo Welch Allyn deklarē, ka RLAN device atbilst Direktīvas 1999/5/EK būtiskajām prasībām un<br>citiem ar to saistītajiem noteikumiem.                                                  |
| Litauisk    | Šiuo Welch Allyn deklaruoja, kad šis RLAN device atitinka esminius reikalavimus ir kitas 1999/5/EB<br>Direktyvos nuostatas.                                                              |
| Maltesisk   | Hawnhekk, Welch Allyn, jiddikjara li dan RLAN device jikkonforma mal-htigijiet essenzjali u ma<br>provvedimenti ohrajn relevanti li hemm fid-Dirrettiva 1999/5/EC                        |
| Portugisisk | Welch Allyn declara que este RLAN device está conforme com os requisitos essenciais e outras disposições da Directiva 1999/5/CE.                                                         |
| Slovakisk   | Welch Allyn týmto vyhlasuje, ze RLAN device spĺňa základné požiadavky a všetky príslušné<br>ustanovenia Smernice 1999/5/ES.                                                              |
| Slovensk    | Šiuo Welch Allyn deklaruoja, kad šis RLAN device atitinka esminius reikalavimus ir kitas 1999/5/EB<br>Direktyvos nuostatas.                                                              |
| Spansk      | Por medio de la presente Welch Allyn declara que el RLAN device cumple con los requisitos esenciales y cualesquiera otras disposiciones aplicables o exigibles de la Directiva 1999/5/CE |
| Svensk      | Härmed intygar Welch Allyn att denna RLAN device står I överensstämmelse med de väsentliga egenskapskrav och övriga relevanta bestämmelser som framgår av direktiv 1999/5/EG.            |

# Vejledning og oplysninger fra producenten om elektromagnetisk kompatibilitet (EMC)

### **EMC**-overensstemmelse

Der skal tages særlige forholdsregler vedrørende elektromagnetisk overensstemmelse (EMC) for alt medicinsk udstyr. Denne enhed overholder IEC 60601-1-2:2014/EN 60601-2-1:2015.

- Alt elektromedicinsk udstyr skal installeres og tages i brug i overensstemmelse med de oplysninger om elektromagnetisk kompatibilitet, der er angivet i denne *brugsanvisning*.
- Bærbart og mobilt radiofrekvenskommunikationsudstyr kan indvirke på elektromedicinsk udstyrs funktion.

Enheden lever op til alle relevante og påkrævede standarder vedrørende elektromagnetisk interferens.

- Normalt bliver udstyr og enheder i nærheden ikke påvirket.
- Normalt bliver enheden ikke påvirket af udstyr og enheder i nærheden.
- Det er ikke sikkert at betjene monitoren i nærheden af højfrekvent kirurgisk udstyr.

• Det er dog en god idé at undgå at bruge enheden helt tæt på andet udstyr.

**Bemærk** CP 150 hvile-elektrokardiografen med 12 afledninger stiller væsentlige driftstekniske krav til elektrokardiografmåling. Ved forekomst af EMforstyrrelser kan enheden muligvis vise en fejlkode. Når EM-forstyrrelserne stopper, vil CP 150 hvile-elektrokardiografen med 12 afledninger automatisk gendannes og fungere som tilsigtet.

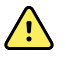

**ADVARSEL** Brug af CP 150 hvile-elektrokardiografen med 12 afledninger i nærheden af eller stablet med andet udstyr eller elektromedicinske systemer bør undgås, fordi det kan medføre ukorrekt drift. Skulle en sådan brug være nødvendig, skal CP 150 hvile-elektrokardiografen med 12 afledninger og andet udstyr observeres for at sikre, at det fungerer normalt.

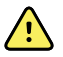

**ADVARSEL** Brug kun tilbehør, der er anbefalet af Welch Allyn til brug sammen med CP 150 hvile-elektrokardiografen med 12 afledninger. Tilbehør, der ikke anbefales af Welch Allyn kan påvirke EMC-emissioner eller immunitet.

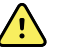

**ADVARSEL** Oprethold den minimale separationsafstand mellem CP 150 hvile-elektrokardiografen med 12 afledninger og bærbart RFkommunikationsudstyr. CP 150 hvile-elektrokardiografen med 12 afledningers ydeevne kan nedsættes, hvis den korrekte afstand ikke overholdes.

### Emissions- og immunitetsoplysninger

#### Elektromagnetiske emissioner

CP 150 hvile-elektrokardiografen med 12 afledninger er beregnet til anvendelse i det elektromagnetiske miljø, der er angivet nedenfor. Kunden eller brugeren af CP 150 hvile-elektrokardiografen med 12 afledninger skal sikre sig, at den anvendes i et sådant miljø.

| Emissionstest                                               | Overensstemmelse | Elektromagnetiske miljøretningslinjer                                                                                                    |  |
|-------------------------------------------------------------|------------------|----------------------------------------------------------------------------------------------------|--|
| RF-emissioner<br>CISPR 11                                   | Gruppe 1         | CP 150 hvile-elektrokardiografen med 12 afledninger bruger kun RF-<br>energi til den interne funktion. Enhedens radiofrekvensemissioner er<br>derfor meget lave, og den forårsager sandsynligvis ikke interferens i<br>elektronisk udstyr i nærheden.                                                                                        |  |
| RF-emissioner<br>CISPR 11                                   | Klasse A         | Dette udstyrs EMISSIONS-karakteristika gør, at det egner sig til brug i<br>industrielle områder og på hospitaler (CISPR 11 klasse A). Hvis det<br>bruges i et beboelsesmiljø (hvor CISPR 11 klasse B normalt er                                                                                                    |  |
| Harmoniske emissioner<br>IEC 61000-3-2                      | Klasse A         | påkrævet), kan dette udstyr muligvis ikke give tilstrækkelig beskytte<br>mod radiofrekvente kommunikationstjenester. Det kan være nødven<br>for brugeren at tage forholdsregler såsom at flytte eller dreje udstyr                                                                                                    |  |
| Spændingssvingninge<br>r/flimmeremissioner<br>IEC 61000-3-3 | Overensstemmelse | ADVARSEL Dette udstyr/system er kun beregnet til<br>brug af professionelt sundhedspersonale. Dette<br>udstyr/system kan forårsage radiointerferens eller<br>kan forstyrre driften af udstyr i nærheden <sup>a</sup> . Det kan<br>være nødvendigt at tage forholdsregler som f.eks. at<br>dreje eller flytte CP 150 hvile-elektrokardiografen |  |

med 12 afledninger eller afskærme placeringen.

#### Elektromagnetiske emissioner

<sup>a</sup> CP 150 hvile-elektrokardiografen med 12 afledninger indeholder en 5-GHz ortogonal multiplexsender med frekvensinddeling eller en 2,4-GHz frekvenshoppende spredningsspektrumsender til trådløs kommunikation. Radioen betjenes i henhold til kravene fra diverse myndigheder, herunder FCC 47 CFR 15.247 og RED-direktivet 2014/53/EU. Senderen er ikke omfattet af EMC-kravene i 60601-1-2, men de skal tages i betragtning i forbindelse med mulige interferensproblemer mellem denne og andre enheder.

#### **Elektromagnetisk immunitet**

CP 150 hvile-elektrokardiografen med 12 afledninger er beregnet til anvendelse i det elektromagnetiske miljø, der er angivet nedenfor. Kunden eller brugeren af CP 150 hvile-elektrokardiografen med 12 afledninger skal sikre sig, at enhederne anvendes i et sådant miljø.

| Immunitetstest                                                                    | IEC 60601-testniveau                                            | Overensstemmelses-<br>niveau             | Elektromagnetisk miljø - Retningslinjer                                                                                                    |
|-----------------------------------------------------------------------------------|-----------------------------------------------------------------|------------------------------------------|----------------------------------------------------------------------------------------------------|
| Elektrostatisk<br>udladning (ESD)<br>IEC 61000-4-2                                | ±8 kV kontakt<br>±15 kV luft                                    | ±8 kV<br>±15 kV                          | Gulve bør være af træ, beton eller keramiske<br>fliser. Hvis gulve er dækket med syntetiske<br>materialer, bør den relative fugtighed være<br>mindst 30 %.                                                                         |
| Hurtig elektrisk<br>svingnings-variation/<br>burst<br>IEC 61000-4-4               | ±2 kV for<br>strømforsyningsledning<br>er                       | ±2 kV                                    | Netstrømskvaliteten skal svare til et typisk<br>erhvervs- eller hospitalsmiljø.                                                                                                    |
|                                                                                   | 1 kV for tilførsels-/<br>udgangslinjer                          | ±1 kV                                    | -                                                                                                    |
| Spændingsbølge<br>IEC 61000-4-5                                                   | ± 0,5 kV, ± 1 kV<br>Linje-til-linje                             | ±1 kV                                    | Netstrømskvaliteten skal svare til et typisk<br>erhvervs- eller hospitalsmiljø.                                                                                                    |
|                                                                                   | ± 0,5 kV, ± 1 kV, ± 2 kV<br>Linje til jord                      | ±2 kV                                    | -                                                                                                    |
| Spændingsdyk, korte<br>afbrydelser og                                             | 0 % U <sub>T</sub> ; 0,5 cyklus                                 | 0 % U <sub>T</sub> ; 0,5 cyklus          | Netstrømskvaliteten skal svare til et typisk<br>erhvervs- eller hospitalsmiljø. Hvis brugeren af                                                                                                    |
| spændingsvariationer i<br>strømforsyningens<br>tilførselslinjer<br>IEC 61000-4-11 | Ved 0°, 45°, 90°, 135°,<br>180°, 225°, 270° og<br>315°          |                                          | -CP 150 hvile-elektrokardiografen med 12<br>afledninger kræver uafbrudt funktion under<br>netstrømsvigt, anbefales det, at CP 150 hvile-<br>elektrokardiografen med 12 afledninger<br>strømføres af en nødstrømsforsyning eller et |
|                                                                                   | 0 % U <sub>T</sub> ; 1 cyklus                                   | 0 % U <sub>T</sub> ; 1 cyklus            | batteri.                                                                                                    |
|                                                                                   | 70 % U <sub>T</sub> ; 25/30<br>elkeltfasede cyklusser:<br>på 0° | 70 % U <sub>T</sub> ; 25/30<br>cyklusser | -                                                                                                    |
|                                                                                   | 0 % U <sub>T</sub> ; 250/300 cyklus                             | 0 %U <sub>T</sub> ; 250/300<br>cyklusser | -                                                                                                    |
| Strømfrekvens (50/60<br>Hz) magnetfelt IEC<br>61000-4-8                           | 30 A/m                                                          | 30 A/m                                   | Strømfrekvensens magnetfelt bør være på<br>niveau med et typisk erhvervs- eller<br>hospitalsmiljø.                                                                                                    |

#### Elektromagnetisk immunitet

Bemærk:  $U_T$  er vekselstrømspændingen inden anvendelse af testniveauet.

#### Elektromagnetisk immunitet

CP 150 hvile-elektrokardiografen med 12 afledninger er beregnet til anvendelse i det elektromagnetiske miljø, der er angivet nedenfor. Kunden eller brugeren af CP 150 hvile-elektrokardiografen med 12 afledninger skal sikre sig, at enhederne anvendes i et sådant miljø.

| Immunitetstest                    | IEC 60601-testniveau                                                | Overensstemmelse<br>s-niveau | Elektromagnetisk miljø - Retningslinjer                                                                                                    |
|-----------------------------------|---------------------------------------------------------------------|------------------------------|----------------------------------------------------------------------------------------------------|
|                                   |                                                                     |                              | Bærbart og mobilt RF-kommunikationsudstyr<br>bør ikke anvendes tættere på nogen del af CP<br>150 hvile-elektrokardiografen med 12<br>afledninger, inklusive kabler, end den<br>anbefalede separationsafstand beregnet ud fra<br>ligningen, som gælder for senderens frekvens.                                                                                                    |
|                                   |                                                                     |                              | Anbefalet separationsafstand                                                                                                    |
| Ledningsbåret RF<br>IEC 61000-4-6 | 3 Vrms<br>150 kHz til 80 MHz                                        | 3 Vrms                       | $d = \left[\frac{3.5}{V_1}\right]\sqrt{P}$                                                                                                    |
|                                   | 6 Vrms i ISM- og<br>radioamatørbånd<br>mellem 150 kHz og 80<br>MHz. | 6Vrms.                       | $d = \left[\frac{12}{V_2}\right] \sqrt{P}$                                                                                                    |
| Udstrålet RF<br>IEC 61000-4-3     | 10 V/M 80 MHz til 2,7<br>GHz                                        | 10 V/M                       | $d = \left[\frac{23}{E_1}\right]\sqrt{P} \\ 800 \text{ MHz til 2,7 GHz} \\ d = \left[\frac{12}{E_1}\right]\sqrt{P} \\ 80 \text{ MHz til 800 MHz} \\ \text{hvor } P \text{ er den maksimale udgangsstrømeffekt} \\ \text{for senderen i watt (W), og } d \text{ er den anbefalede} \\ separationsafstand i meter (m). Feltstyrker fra fikserede RF-sendere, som fastsat af en \\ elektromagnetisk stedundersøgelse a bør være mindre end overensstemmelsesniveauet i hvert frekvensområde b. Interferens kan forekomme i nærheden af udstyr mærket med følgende symbol: (((_)))$ |

Bemærkning 1: Ved 80 MHz og 800 MHz gælder det højeste frekvensområde.

Note 2: Disse retningslinjer gælder muligvis ikke i alle situationer. Elektromagnetisk udbredelse er påvirket af absorption og refleksion fra strukturer, genstande og mennesker.

<sup>a</sup>Feltstyrker fra faste sendere, såsom basestationer til radiotelefoner (mobile/trådløse) og mobile landradioer, amatørradioer, AM- og FM-radioudsendelser og fjernsynsudsendelser kan teoretisk set ikke forudsiges med nøjagtighed. En elektromagnetisk undersøgelse på stedet bør overvejes for at vurdere det elektromagnetiske miljø, som skyldes faste RF-sendere. Hvis den målte feltstyrke på det sted, hvor CP 150 hvile-elektrokardiografen med 12 afledninger anvendes, overskrider det gældende RF-overensstemmelsesniveau ovenfor, bør CP 150 hvile-elektrokardiografen med 12 afledninger observeres for at bekræfte normal funktion. Hvis der observeres unormal ydelse, kan yderligere forholdsregler være påkrævet, som f.eks. at dreje eller flytte CP 150 hvile-elektrokardiografen med 12 afledninger.

<sup>b</sup>l frekvensområdet 150 kHz til 80 MHz skal feltstyrken være under 3 V/m.

# Anbefalede separationsafstande mellem bærbart og mobilt RF-kommunikationsudstyr og CP 150 hvile-elektrokardiografen med 12 afledninger

CP 150 hvile-elektrokardiografen med 12 afledninger er beregnet til brug i et elektromagnetisk miljø, hvori udstrålede RFforstyrrelser styres. Kunden eller brugeren af CP 150 hvile-elektrokardiografen med 12 afledninger kan hjælpe til med at forhindre elektromagnetisk interferens ved at bevare en minimumsafstand mellem bærbart og mobilt RFkommunikationsudstyr (sendere) og CP 150 hvile-elektrokardiografen med 12 afledninger, som anbefalet nedenfor, i henhold til kommunikationsudstyrets maksimale udgangseffekt.

| Separationsafstand i henhold til senderfrekvens (m) |                                                                                   |                                                                                             |                                                              |                                                               |
|-----------------------------------------------------|-----------------------------------------------------------------------------------|---------------------------------------------------------------------------------------------|--------------------------------------------------------------|---------------------------------------------------------------|
| Normeret maks.<br>udgangseffekt for<br>sender (W)   | <b>150 kHz til 80 MHz</b><br>uden for ISM-bånd<br>$d = [\frac{3.5}{V_1}]\sqrt{P}$ | <b>150 kHz til 80 MHz i</b><br><b>ISM-bånd</b><br>$d = \left[\frac{12}{V_2}\right]\sqrt{P}$ | 80 MHz til 800 MHz $d = \left[\frac{12}{E_1}\right]\sqrt{P}$ | 800 MHz til 2,7 GHz $d = \left[\frac{23}{E_1}\right]\sqrt{P}$ |
| 0,01                                                | 0,12                                                                              | 0,20                                                                                        | 0,12                                                         | 0,23                                                          |
| 0.1                                                 | 0,37                                                                              | 0,63                                                                                        | 0,38                                                         | 0,73                                                          |
| 1                                                   | 1,17                                                                              | 2,00                                                                                        | 1,20                                                         | 2,30                                                          |
| 10                                                  | 3.69                                                                              | 6,32                                                                                        | 3,79                                                         | 7,27                                                          |
| 100                                                 | 11,67                                                                             | 20,00                                                                                       | 12,00                                                        | 23,00                                                         |

For sendere med en maksimal mærkeudgangseffekt, der ikke er angivet ovenfor, kan den anbefalede sikkerhedsafstand *d* i meter (m) bestemmes vha. den ligning, der gælder for senderens frekvens, hvor *P* er senderens maksimale mærkeudgangseffekt i watt (W) ifølge senderproducenten.

Note 1: Ved 80 MHz og 800 MHz gælder separationsafstanden for det højeste frekvensområde.

Note 2: Disse retningslinjer gælder muligvis ikke i alle situationer. Elektromagnetisk udbredelse er påvirket af absorption og refleksion fra strukturer, genstande og mennesker.

# Testspecifikationer for dækselportens inmmunitet over for trådløst radiofrekvenskommunikationsudstyr

| Testfrekvens<br>(MHz) | Bånd <sup>a</sup><br>MHz | Tjeneste <sup>a</sup> | Modulation <sup>b</sup>                            | Maks. effekt (W) | Afstand (m) | Testniveau<br>for immunitet<br>(V/m) |
|-----------------------|--------------------------|-----------------------|----------------------------------------------------|------------------|-------------|--------------------------------------|
| 385                   | 380 - 390                | TETRA 400             | Pulsmodulation <sup>b</sup><br>18 Hz               | 1,8              | 0,3         | 27                                   |
| 450                   | 430 - 470                | GMRS 460,<br>FRS 460  | FM <sup>c</sup> ±5 kHz<br>afvigelse<br>1 kHz sinus | 2                | 0,3         | 28                                   |
| 710                   | 704 - 787                | LTE bånd 13, 17       | Pulsmodulation <sup>b</sup>                        | 0,2              | 0,3         | 9                                    |
| 745                   |                          |                       | 217 HZ                                             |                  |             |                                      |
| 780                   | _                        |                       |                                                    |                  |             |                                      |

| $\begin{array}{c c c c c c c c c c c c c c c c c c c $                                                                                                    | ruuronor |             | lionouuotyi                                                      |                                       |     |     |    |
|----------------------------------------------------------------------------------------------------|----------|-------------|------------------------------------------------------------------|---------------------------------------|-----|-----|----|
| 870 iDEN 820,<br>CDMA 850,<br>LTE-bånd 5 16 HZ   930 1700 - 1990 GSM 1800;<br>CDMA 1900;<br>GSM 1900;<br>DECT; LTE-bånd<br>1, 3, 4, 25;<br>UMTS Pulsmodulation b 2 0,3 28   1845 1970 1, 3, 4, 25;<br>UMTS Pulsmodulation b 2 0,3 28   2450 2400 - 2570 Bluetooth,<br>WLAN, 802.11<br>b/g/n, RFID<br>2450,<br>LTE-bånd 7 Pulsmodulation b 2 0,3 28   5240 5100 - 5800 WLAN 802.11<br>a/n Pulsmodulation b 0,2 0,3 9                                                                                                    | 810      | 800 - 960   | GSM 800/900,<br>TFTBA 800                                        | Pulsmodulation <sup>b</sup>           | 2   | 0,3 | 28 |
| 930 LTE-bånd 5   1720 1700 - 1990 GSM 1800;<br>CDMA 1900;<br>GSM 1900;<br>DECT; LTE-bånd<br>1, 3, 4, 25;<br>UMTS Pulsmodulation <sup>b</sup> 2 0,3 28   1845 DECT; LTE-bånd<br>1, 3, 4, 25;<br>UMTS Pulsmodulation <sup>b</sup> 2 0,3 28   2450 2400 - 2570 Bluetooth,<br>WLAN, 802.11<br>b/g/n, RFID<br>2450,<br>LTE-bånd 7 Pulsmodulation <sup>b</sup> 2 0,3 28   5240 5100 - 5800 WLAN 802.11<br>a/n Pulsmodulation <sup>b</sup> 0,2 0,3 9                                                                                                    | 870      |             | iden 820,<br>CDMA 850,                                           | 10 П2                                 |     |     |    |
| 1720   1700 - 1990   GSM 1800;<br>CDMA 1900;<br>GSM 1900;<br>DECT; LTE-bånd   Pulsmodulation b   2   0,3   28     1845                                                                                                    | 930      |             | LTE-bånd 5                                                       |                                       |     |     |    |
| 1845   GSM 1900;<br>DECT; LTE-bånd<br>1, 3, 4, 25;<br>UMTS   217 HZ     2450   2400 - 2570   Bluetooth,<br>WLAN, 802.11<br>b/g/n, RFID<br>2450,<br>LTE-bånd 7   Pulsmodulation b<br>217 Hz   2   0,3   28     5240   5100 - 5800   WLAN 802.11<br>a/n   Pulsmodulation b<br>217 Hz   0,2   0,3   9                                                                                                    | 1720     | 1700 - 1990 | GSM 1800;<br>CDMA 1900:                                          | Pulsmodulation <sup>b</sup>           | 2   | 0,3 | 28 |
| 1970 1, 3, 4, 25;<br>UMTS   2450 2400 - 2570 Bluetooth,<br>WLAN, 802.11<br>b/g/n, RFID<br>2450,<br>LTE-bånd 7 Pulsmodulation b 2 0,3 28   5240 5100 - 5800 WLAN 802.11<br>a/n Pulsmodulation b 0,2 0,3 9                                                                                                    | 1845     |             | GSM 1900;<br>DECT; LTE-bånd                                      |                                       |     |     |    |
| 2450 2400 - 2570 Bluetooth, WLAN, 802.11 b/g/n, RFID 2450, LTE-bånd 7 Pulsmodulation b 2 0,3 28   5240 5100 - 5800 WLAN 802.11 a/n Pulsmodulation b 0,2 0,3 9   5500 5500 217 Hz 17 Hz 17 Hz 17 Hz 10 Hz 10 Hz 10 Hz                                                                                                    | 1970     |             | 1, 3, 4, 25;<br>UMTS                                             |                                       |     |     |    |
| 5240   5100 - 5800   WLAN 802.11   Pulsmodulation b   0,2   0,3   9     5500   a/n   217 Hz   5500   5500   5500   5500   5500   5500   5500   5500   5500   5500   5500   5500   5500   5500   5500   5500   5500   5500   5500   5500   5500   5500   5500   5500   5500   5500   5500   5500   5500   5500   5500   5500   5500   5500   5500   5500   5500   5500   5500   5500   5500   5500   5500   5500   5500   5500   5500   5500   5500   5500   5500   5500   5500   5500   5500   5500   5500   5500   5500   5500   5500   5500   5500   5500   5500   5500   5500   5500   5500   5500   5500   5500   5500   5500   5500   5500   5500   5500   5500   5500   55 | 2450     | 2400 - 2570 | Bluetooth,<br>WLAN, 802.11<br>b/g/n, RFID<br>2450,<br>LTE-bånd 7 | Pulsmodulation <sup>b</sup><br>217 Hz | 2   | 0,3 | 28 |
| 5500                                                                                                    | 5240     | 5100 - 5800 | WLAN 802.11<br>a/n                                               | Pulsmodulation <sup>b</sup>           | 0,2 | 0,3 | 9  |
|                                                                                                    | 5500     |             | -,                                                               | 217112                                |     |     |    |
| 5785                                                                                                    | 5785     |             |                                                                  |                                       |     |     |    |

# Testspecifikationer for dækselportens inmmunitet over for trådløst radiofrekvenskommunikationsudstyr

<sup>a)</sup> For nogle tjenester er kun uplink-frekvenser medtaget.

<sup>b</sup> Bærebølgen skal moduleres med et firkantbølgesignal med 50% duty cycle.

<sup>c</sup> Som et alternativ til FM-modulation kan der anvendes 50% pulsmodulation ved 18 Hz, fordi dette – selvom det ikke repræsenterer egentlig modulation – ville være det værst tænkelige tilfælde.

# Specifikationer

| Artikel                                             | Specifikation                                           |  |  |  |
|-----------------------------------------------------|---------------------------------------------------------|--|--|--|
| Mål, inkl. gummifødder (længde<br>x bredde x højde) | 380,9 mm x 358,1 mm x 136,2 mm (15 x 14,1 x 5,4 tommer) |  |  |  |
| Vægt inklusive batteri                              | 5,3 kg (11,7 pund)                                      |  |  |  |
| Tastaturtype (tænd/sluk-knap)                       | Polyesterovertræk                                       |  |  |  |
| Skærm                                               |                                                         |  |  |  |
| Туре                                                | TFT, 18 cm (7 tommer) berøringsskærm i farver           |  |  |  |
| Opløsning                                           | WVGA, 800 x480                                          |  |  |  |
| Termisk papir                                       |                                                         |  |  |  |
| Harmonikafoldet                                     | 8,25 x 11 tommer (21 x 28 cm), 200 ark                  |  |  |  |
| Termisk printer (intern)                            | Computerstyret matrixprinter, 8 punkter/mm              |  |  |  |
| Hastigheder for termisk<br>diagrampapir             | 10, 25, 50 mm/s                                         |  |  |  |
| Forøgelsesindstillinger                             |                                                         |  |  |  |
| Auto-EKG'er                                         | 2,5, 5, 10, 20 mm/mV, Auto                              |  |  |  |
| Rytme-EKG'er                                        | 2,5, 5, 10, 20 mm/mV                                    |  |  |  |
| Elektrodekonfigurationer                            | Standard, Cabrera                                       |  |  |  |
| Rapportformater, intern printer,                    | 3x4 2,5s @ 25 mm/s                                      |  |  |  |
| Auto-rapport*                                       | 3x4 2,5s @ 50 mm/s                                      |  |  |  |
|                                                     | 3x4+1R-2,5s @ 25 mm/s                                   |  |  |  |
|                                                     | 3x4+3R-2,5s @ 25 mm/s                                   |  |  |  |
|                                                     | 3x4 5,0s @ 25 mm/s                                      |  |  |  |
|                                                     | 3x4 5,Us @ 5U mm/s                                      |  |  |  |

| Artikel                                  | Specifikation                                                                     |  |  |  |
|------------------------------------------|-----------------------------------------------------------------------------------|--|--|--|
|                                          | 6x2-5,0s @ 25 mm/s                                                                |  |  |  |
|                                          | 6x2-5,0s @ 50 mm/s                                                                |  |  |  |
|                                          | 12x1-10,0s @ 25 mm/s                                                              |  |  |  |
| Rapportformater, intern printer,         | 3x4+3R @ 25 mm/s                                                                  |  |  |  |
| Gennemsnit                               | 3x4+3R @ 50 mm/s                                                                  |  |  |  |
|                                          | 6x2+1R @ 25 mm/s                                                                  |  |  |  |
|                                          | 6x2+1R @ 50 mm/s                                                                  |  |  |  |
|                                          | Ingen udskrift                                                                    |  |  |  |
| Lagring af EKG-data (i<br>testbibliotek) | Mindst 100 EKG-test                                                               |  |  |  |
| Patientlagring                           | Op til 50 patienter                                                               |  |  |  |
| Frekvensområde                           | 0,3 til 150 Hz                                                                    |  |  |  |
| Digital samplingsfrekvens                | > 1.000 samples/sekund/kanal                                                      |  |  |  |
| Detektering af pacemaker ANSI/AAMI EC11  |                                                                                   |  |  |  |
| Strømkrav                                | Universel strømforsyning 110-240 V ~, 50/60 Hz ~, maksimalt 1,5 A                 |  |  |  |
| Vekselstrømssikringer                    | Tidsforsinket type, 2,0 A – 250 V nominelt, Littelfuse 0218002P eller tilsvarende |  |  |  |
| Genopladeligt batteri                    | 9 celler                                                                          |  |  |  |
| Mærkeeffekt                              | 10,8 V 6,75Ah (73 Wh)                                                             |  |  |  |
| Sammensætning Lithium-ion                |                                                                                   |  |  |  |
| Opladningstid til 90 %<br>kapacitet      | 4 timer                                                                           |  |  |  |
| Fuld opladningskapacitet                 | 25 EKG-test @ 20 minutter pr. test                                                |  |  |  |
|                                          | 8 times uafbrudt drift eller 250 EKG'er i træk                                    |  |  |  |
| Filtre                                   |                                                                                   |  |  |  |
| Kraftigt baselinefilter                  | 0,5 Hz                                                                            |  |  |  |
| Muskeltremor 35 Hz                       |                                                                                   |  |  |  |
| Vekselstrømsinterferens                  | 50 Hz eller 60 Hz                                                                 |  |  |  |
| Standardtilslutninger                    | 1 USB-klient<br>4 USB-værter                                                      |  |  |  |

| Artikel                                                                        | Specifikation                                                                                                 |  |  |  |
|--------------------------------------------------------------------------------|----------------------------------------------------------------------------------------------------|--|--|--|
|                                                                                | WiFi<br>Ethernet                                                                                              |  |  |  |
| Mulighed for tilslutning med<br>udveksling af elektroniske<br>patientjournaler | DICOM-test, der er sendt via trådløs forbindelse                                                              |  |  |  |
| Elektroder                                                                     | Omhyggeligt testet for ledningsevne, adhæsion og hypoallergiske egenskaber og overholder alle AAMI-standarder |  |  |  |
| Ledning                                                                        | Overholder eller er bedre end SJT-typen.                                                                      |  |  |  |
| Krav til driftsmiljøet                                                         |                                                                                                    |  |  |  |
| Temperatur                                                                     | +10 °C til +40 °C (+50 °F til +104 °F)                                                                        |  |  |  |
| Relativ luftfugtighed                                                          | 15-95 % uden kondensering (30-70 % til udskrivning)                                                           |  |  |  |
| Grænser for atmosfærisk 700-1060 hPa<br>lufttryk                               |                                                                                                    |  |  |  |
| Krav til opbevaringsmiljøet                                                    |                                                                                                    |  |  |  |
| Temperatur                                                                     | -20 °C til +50 °C (-4 °F til +122 °F)                                                                         |  |  |  |
| Relativ luftfugtighed                                                          | 15-95 % uden kondensering                                                                                     |  |  |  |
| Grænser for atmosfærisk<br>lufttryk                                            | 700-1060 hPa                                                                                                  |  |  |  |
| Beskyttelse mod elektrisk stød                                                 | Klasse I, indbygget strømforsyning type CF                                                                    |  |  |  |
| Driftstilstand                                                                 | Kontinuerlig                                                                                                  |  |  |  |

\* Hvis du udskriver ved en høj forøgelsesindstilling, vil kurven eller kalibreringsmærker evt. blive afklippet. Denne afklipning er ikke i overensstemmelse med punkt 51.103.1 i IEC/EN 60601-2-51-standarden. Brug en lavere forøgelsesindstilling for at observere hele kurven.

\*\* Ifølge AAMI EC11:1991/®)2007 om diagnostisk elektrokardiografisk udstyr, afsnit 3.1.2.1 Offentliggørelse af sikkerhedsoplysninger/funktionskarakteristikker, afsnit c) Nøjagtighed af reproduktion af inputsignaler, er producenten forpligtet til at offentliggøre de metoder, der er anvendt til at fastslå systemets generelle fejl- og frekvenskarakteristik. Welch Allyn har benyttet metode A & D som foreskrevet i afsnit 3.2.7.2 og 4.2.7.2 i denne standard til at verificere systemets generelle fejl- og frekvenskarakteristikkerne og det asynkrone forhold mellem samplingsfrekvensen og signalfrekvensen kan digitale EKG-systemer, som f.eks. CP 150, frembringe en mærkbar, modulerende effekt fra én periode til den næste, især ved test på børn. Dette fænomen er ikke fysiologisk.

\*\*\* Der skal anvendes engangselektroder fra Welch Allyn under patientdefibrillering.

Specifikationerne kan ændres uden forudgående varsel.

82 Specifikationer

# Appendiks

# Godkendt tilbehør

I nedenstående skemaer findes en liste over godkendt tilbehør til elektrokardiografen og tilhørende dokumentation. Se servicevejledningen for at få oplysninger om tilvalg, opgraderinger og licenser.

### Tilvalg og softwareopgraderinger

| Produktnummer | Beskrivelse                                                        |
|---------------|--------------------------------------------------------------------|
| 105410        | Fortolkningsopgradering, CP 150 (enhedens serienummer er påkrævet) |
| 406814        | CP 50/150 tilslutningsudstyr                                       |
| 105660        | CP 150 spirometriopgraderingssæt                                   |
| 106736        | CP 150 DICOM-opgraderingssæt (enhedens serienummer er påkrævet)    |

### Elektroder og EKG-diagrampapir

| Produktnummer | Beskrivelse                                                            |
|---------------|------------------------------------------------------------------------|
| 715006        | EKG-multifunktionselektrodeadapter                                     |
| 108071        | Selvklæbende hvile-EKG-elektroder (æske med 5000)                      |
| 714730        | Genanvendelige EKG-sugekopelektroder, 6                                |
| 714731        | Genanvendelige EKG-ekstremitetsklemmer, IEC, 4                         |
| 715992        | Genanvendelige EKG-ekstremitetsklemmer, AHA, 4                         |
| 719653        | 10-elektrodet EKG-patientkabel, AHA, bananstik (1 m/39 tommer), CP 150 |
| 719654        | 10-elektrodet EKG-patientkabel, IEC, bananstik, CP 150                 |

| Produktnummer | Beskrivelse                                                                     |
|---------------|---------------------------------------------------------------------------------|
| 721328        | 10-elektrodet EKG-patientkabel, AHA, bananstik (1,5 m/5 fod), CP 150            |
| 105353        | CP 100/200/150 EKG-diagrampapir (200 ark/pakke, 5 pakker/æske)                  |
| EKG-vogn      |                                                                                 |
| Produktnummer | Beskrivelse                                                                     |
| 105341        | CP 150-kontorvogn (kabelarm og hylde sælges separat)                            |
| 105342        | CP 150-hospitalsvogn (kabelarm og hylde sælges separat)                         |
| 105343        | Valqfri CP 150-kabelarm og -hylde (passer til CP 150-kontor- og hospitalsvogne) |

#### **Diverse artikler**

| Produktnummer | Beskrivelse                                      |
|---------------|--------------------------------------------------|
| BATT99        | Lithium-ion batterikomponent med 9 celler        |
| PWCD-B        | Ledningssnor B, Nordamerika                      |
| PWCD-2        | Ledningssnor 2, Europa                           |
| PWCD-3        | Ledningssnor 3, Israel                           |
| PWCD-4        | Ledningssnor 4, Storbritannien                   |
| PWCD-66       | Ledningssnor 66, Australien/New Zealand - Orange |
| PWCD-C        | Ledningssnor C, Kina                             |
| PWCD-7        | Ledningssnor 7, Sydafrika                        |
| PWCD-A        | Ledningssnor A, Danmark                          |
| PWCD-Z        | Ledningssnor Z, Brasilien                        |
| PWCD-5        | Ledningssnor 5, Schweiz                          |
| 701586        | Støvdække, CP 100/150/200                        |
| 719685        | #2 Phillips skruetrækker til batterilåge         |

## Litteratur/dokumentation

| Produktnummer | Beskrivelse                                      |
|---------------|--------------------------------------------------|
| 106580        | Sæt, cd, brugerdokumentation CP 150, flersproget |

| Produktnummer      | Beskrivelse                                        |
|--------------------|----------------------------------------------------|
| 103521             | Cd med Welch Allyn-serviceværktøj                  |
| 719728             | Brochure om Welch Allyn-serviceværktøj             |
| Lynvejledning      |                                                    |
| 724162             | Lynvejledning, trykt kopi, engelsk                 |
| 724166             | Lynvejledning, trykt kopi, fransk                  |
| 724169             | Lynvejledning, trykt kopi, tysk                    |
| 724165             | Lynvejledning, trykt kopi, hollandsk               |
| 724167             | Lynvejledning, trykt kopi, europæisk Portugisisk   |
| 724171             | Lynvejledning, trykt kopi, spansk                  |
| 724174             | Lynvejledning, trykt kopi, forenklet kinesisk      |
| 724175             | Lynvejledning, trykt kopi, svensk                  |
| 724172             | Lynvejledning, trykt kopi, norsk                   |
| 724173             | Lynvejledning, trykt kopi, russisk                 |
| 724163             | Lynvejledning, trykt kopi, brasiliansk portugisisk |
| 724164             | Lynvejledning, trykt kopi, dansk                   |
| 724168             | Lynvejledning, trykt kopi, finsk                   |
| 724170             | Lynvejledning, trykt kopi, italiensk               |
| 725134             | Lynvejledning, trykt kopi, koreansk                |
| 725235             | Lynvejledning, trykt kopi, traditionelt kinesisk   |
| 725180             | Lynvejledning, trykt kopi, tyrkisk                 |
| Opstartsvejledning |                                                    |
| 106581             | Opstartsvejledning, trykt kopi                     |